# neoECU-12

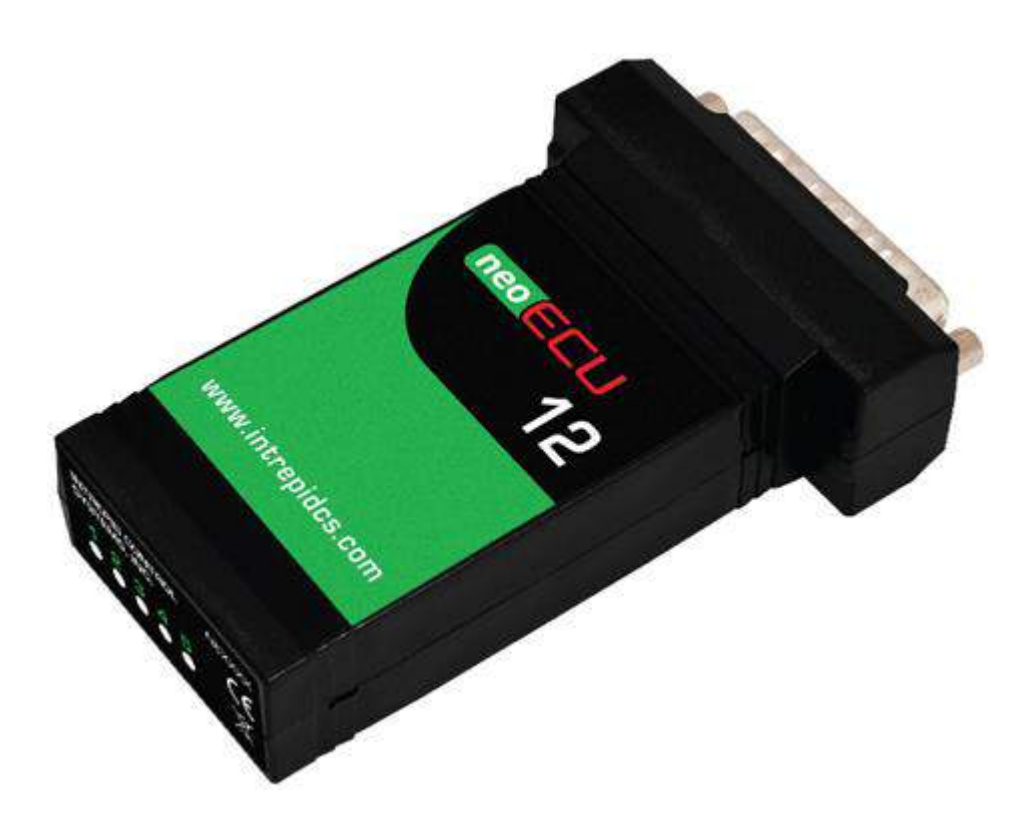

# User's Guide

# Version 1.0 – March 17, 2020

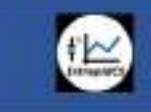

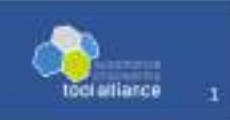

#### TABLE OF CONTENTS

- 1 Introduction and Overview
  - 1.1 Introduction
  - 1.2 Package Contents
  - 1.3 Operational Overview
  - 1.4 Block Diagram
  - 1.5 Summary of Key Features
  - 1.6 Hardware and Software Requirements
- 2 A Tour of neoECU-12 Hardware
  - 2.1 Case and Overall Design
  - 2.2 Front side of case
  - 2.3 Back side of case
- 3 Hardware and Software Setup
  - 3.1 Vehicle Spy and Driver Installation and Setup
  - 3.2 Hardware Connections
  - 3.3 Termination
  - 3.4 Vehicle Network and Power Connections
  - 3.5 PC Connection
- 4 Device Configuration
  - 4.1 Starting and Using neoVI Explorer
  - 4.2 Update Firmware
  - 4.3 Hardware Setup
  - 4.4 CAN Setup
  - 4.5 LIN Setup
  - 4.6 MISC IO Setup
  - 4.7 Program CoreMini
- 5 Function Block Scripts
  - 5.1 Setting MISC IO as inputs
  - 5.2 Send MISC IO status in CAN message
  - 5.3 Setting MISC IO as outputs
  - 5.4 Setting the MISC IO as PWM outputs
  - 5.5 Setting the Analog Inputs
  - 5.6 Send Analog Input value in CAN message
  - 5.7 Controlling the Tri-Color LEDs
  - 5.8 LIN example
  - 5.9 CAN to CAN-FD Gateway example
- 6 Support Contact Information
  - 6.1 ICS United States Headquarters
  - 6.2 ICS International Offices

# 1 Introduction and Overview

#### 1.1 Introduction

Thank you for purchasing an Intrepid Control Systems neoECU-12 low-cost embedded ECU. The neoECU-12 is a scriptable, low cost node for CAN/CAN-FD, and LIN. The neoECU-12 provides two programmable CAN/CAN-FD channels. The CAN/CAN-FD channels can be selected for SW CAN, or LSFT CAN, or CAN/CAN-FD. The neoECU-12 also provides one channel of LIN, seven channels of MISC I/O (six at 3.3V, one at 5.0V), four channels of Analog Inputs, and five channels of PWM. The five channels of PWM are multiplexed with the first five channels of MISC I/O.

The neoECU-12 is the next generation of the neoECU-10 and adds CAN-FD capability.

#### 1.2 Package Contents

Your neoECU-12 package includes both hardware and software.

Hardware

Upon opening the neoECU-12 box, you should find a neoECU-12 Firmware Guide on top with the device itself secured under a transparent plastic film in a cardboard holder. Remove the guide, the device and the cardboard, and you'll see the following items:

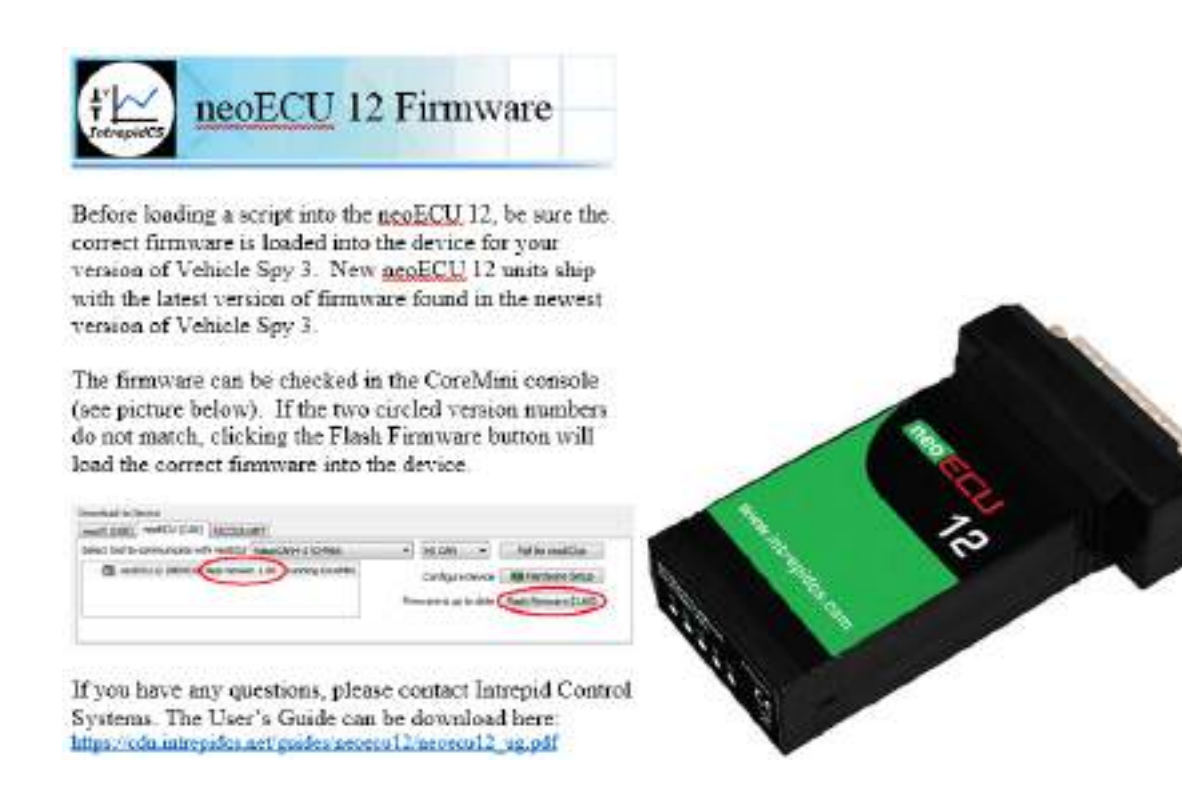

# 1.3 Operational Overview

The neoECU-12 is a compact but powerful tool for working with vehicle networks. Its operation can be broken into multiple network communication, analog and digital inputs, and PWM and digital outputs. This device is ideal for CAN and/or LIN node communication and provides numerous connection points to interface to external circuits for command and control.

Using Vehicle Spy software you can define CAN and LIN transmit messages with custom data and send them on a periodic schedule or send them based on certain conditions. Using Intrepid's Scripting language built into Vehicle Spy you can create custom intelligent scripts that control the input and output ports. The data from the input and output ports can be inserted as signals into the CAN or LIN messages or used to trigger CAN or LIN messages. The custom scripts will be compiled and programmed into the internal memory (called CoreMini) of the neoECU-12.

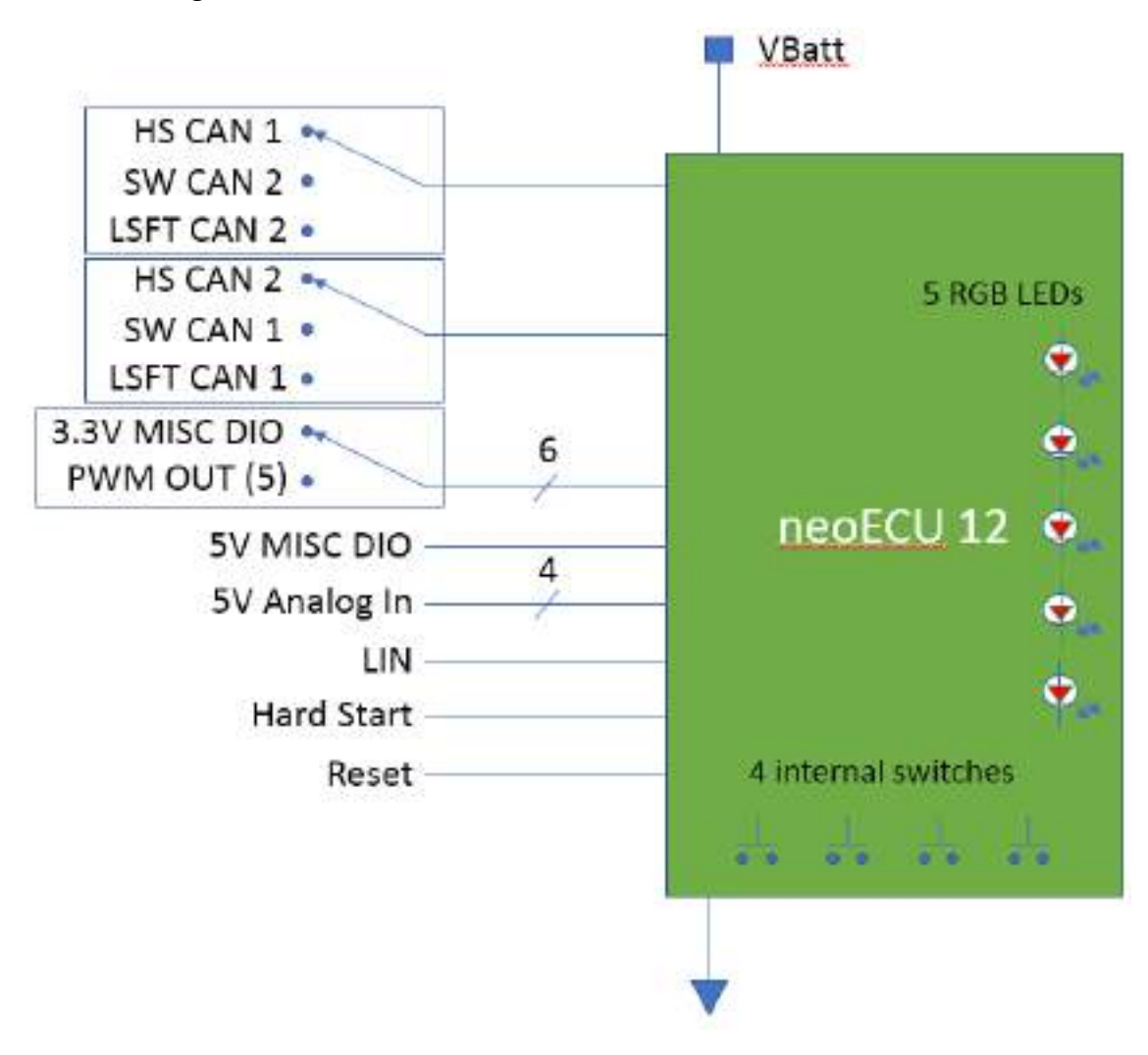

#### 1.4 Block Diagram

Please note HSCAN 1 H, LSFT CAN 2 H, and SW CAN 2 share the same pin (14) so only one can be selected. HSCAN 1 L and LSFT CAN 2 L share the same pin (15). You select which network you want to use in neoVI Explorer.

To force the neoECU-12 into bootloader mode put a "low" onto the Hard Start pin (before you power-up the neoECU-12). Otherwise leave it open since the neoECU-12 has an internal pull-up resistor keeping the pin "high".

To force the neoECU-12 into reset mode put a "low" onto the Reset pin. Otherwise leave it open since the neoECU-12 has an internal pull-up resistor keeping the pin "high".

### 1.5 Summary of Key Features

The neoECU-12 is a low-cost embedded ECU with CAN FD and LIN. It has two channels of CAN/CAN FD which can also be configured for SW CAN and LSFT CAN. It has digital inputs and outputs, analog inputs, and PWM outputs. There are four internal programmable buttons and five internal tri-color LEDs that are visible on the back side of the unit.

### Construction

- Compact design: 2.2" x 3.7" x 1.0" (5.6 X 9.4 x 2.5 cm)
- Light weight: less than 2 oz. (57 g)
- Plastic casing
- 25-pin male DB 25 connector

#### Power and Performance

- Fourth generation neoVI architecture
- 32 MB memory for custom scripts
- Field upgradeable firmware
- 4.5V to 40V input power on VBatt
- Lower power sleep mode

#### Network Interfaces and Features

- Two selectable CAN channels: CAN/CAN-FD or SW CAN or LSFT CAN
  - Software-configurable CAN termination
  - o Software enable/disable, baud rate and other parameters
- 1 LIN / K-Line channel
  - Software enable/disable, baud rate and other parameters
- Six selectable MISC DIO or PWM output channels. NOTE: PWM 3 waveform is mirrored on PWM 6. Frequency range is 5 Hz to 20 KHz. Maximum frequency is 100 KHz when using 50% duty cycle.
- Four Analog inputs. 12-bit A/D resolution (0-4095 counts), 5V maximum input voltage.
- Hard start pin. If a "low" voltage is detected on this pin then the neoECU-12 starts in bootloader mode.
- Reset pin. If a low voltage is inserted on this pin then the neoECU-12 is reset.

1.6 Hardware and Software Requirements

- A vehicle network, either within an actual vehicle or a test bench environment.
- A DC power supply capable of providing 4.5V (minimum) to 40V (maximum), with a nominal current of 70 mA at 12V. Your network setup must include wiring capable of providing this power on pin 25 and ground on pin 13.
- In order to program the neoECU-12 you will need a ValueCAN or neoVI device connected to HS CAN 1 and a licensed copy of Vehicle Spy (Pro or Enterprise version) 3.9.1.13 or higher running on a Windows-based PC or laptop.

# 2 A Tour of neoECU-12 Hardware

#### 2.1 Case and Overall Design

The neoECU-12 is enclosed in a lightweight plastic case. The device has been designed and tested for invehicle use, and is operational in a temperature range from -40°C to +85°C.

The pinout for the DB25 male connector is on the bottom of the case.

| DB | 25 Pin Out   | 14 | HS CAN 1 H   |
|----|--------------|----|--------------|
| 1  | SW CAN 1     |    | SW CAN 2     |
| 2  | HARD START   | 15 | HS CAN 1 L   |
| 3  | LSFT CAN 1 H | 23 | LSFT CAN 2 L |
| 4  | LSFT CAN 1 L | 16 | HS CAN 2 H   |
| 5  | MISC IO 1    | 17 | HS CAN 2 L   |
| 6  | MISC IO 2    | 18 | MISC IO 3    |
| 7  | MISC IO 7    | 19 | MISCIO 4     |
| 8  | LIN 1        | 20 | MISC 10 5    |
| 9  | •            | 21 | MISCIO 6     |
| 10 | AIN 1        | 22 | AIN 3        |
| 11 | AIN 2        | 23 | AIN 4        |
| 12 | 040          | 24 | RESET        |
| 13 | GND          | 25 | VBATT        |

#### 2.2 Front side of Case

The front side of the case contains the DB25 male connector.

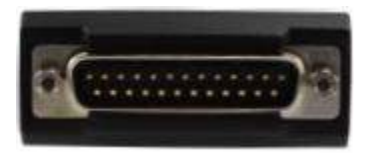

#### 2.3 Back side of Case

The back side of the case contains the serial number and tri-color LEDs.

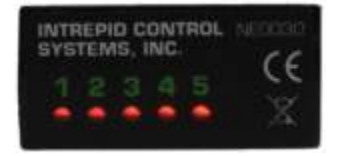

# 3 Hardware and Software Setup

- 3.1 Vehicle Spy Installation
  - 1 Run the Vehicle Spy installer from the CD-ROM or from the download link
  - 2 Select Language
  - 3 Start Vehicle Spy setup wizard
  - 4 Review and accept license agreement
  - 5 Select installation type (new or repair ... most cases will be new)
  - 6 Select destination location (we recommend the default location)
  - 7 Select Start Menu folder (we recommend the default location)
  - 8 Review installation options and begin installation
  - 9 Install VCP Drivers
  - 10 Install WinPcap
  - 11 Install ICS port Drivers

#### 3.2 Hardware Connections

The following diagram will show the minimum connection to the neoECU-12 in order to configure it and program the CoreMini of the device. Connect to HS CAN 1 of the neoECU-12.

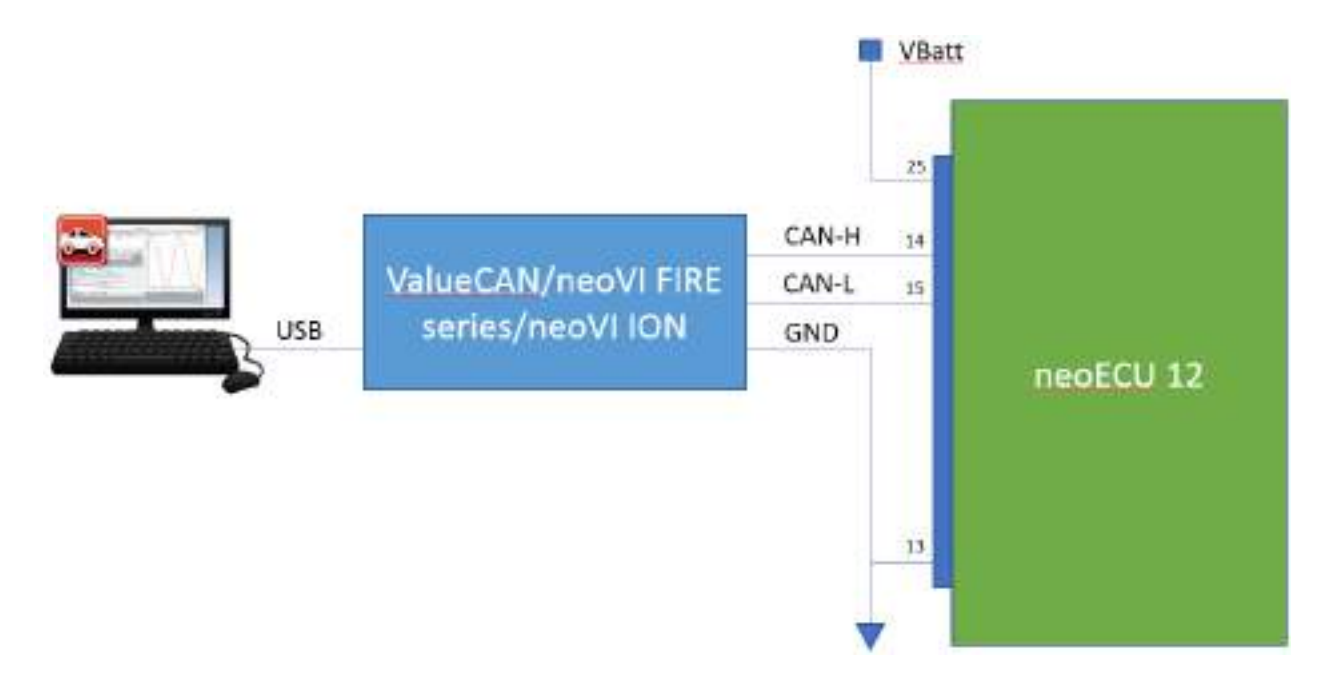

Termination. Please note the neoECU-12 does not have built-in selectable termination resistors. Therefore, an external resistor (120 ohm) is required on the CAN-H and CAN-L pins as shown below. The device you are connecting to also needs the termination resistor. Most of the Intrepid Control System devices have built-in selectable termination resistors that can be enabled in via the hardware setup for that device. If this option is not available, then add the external resistor as shown below.

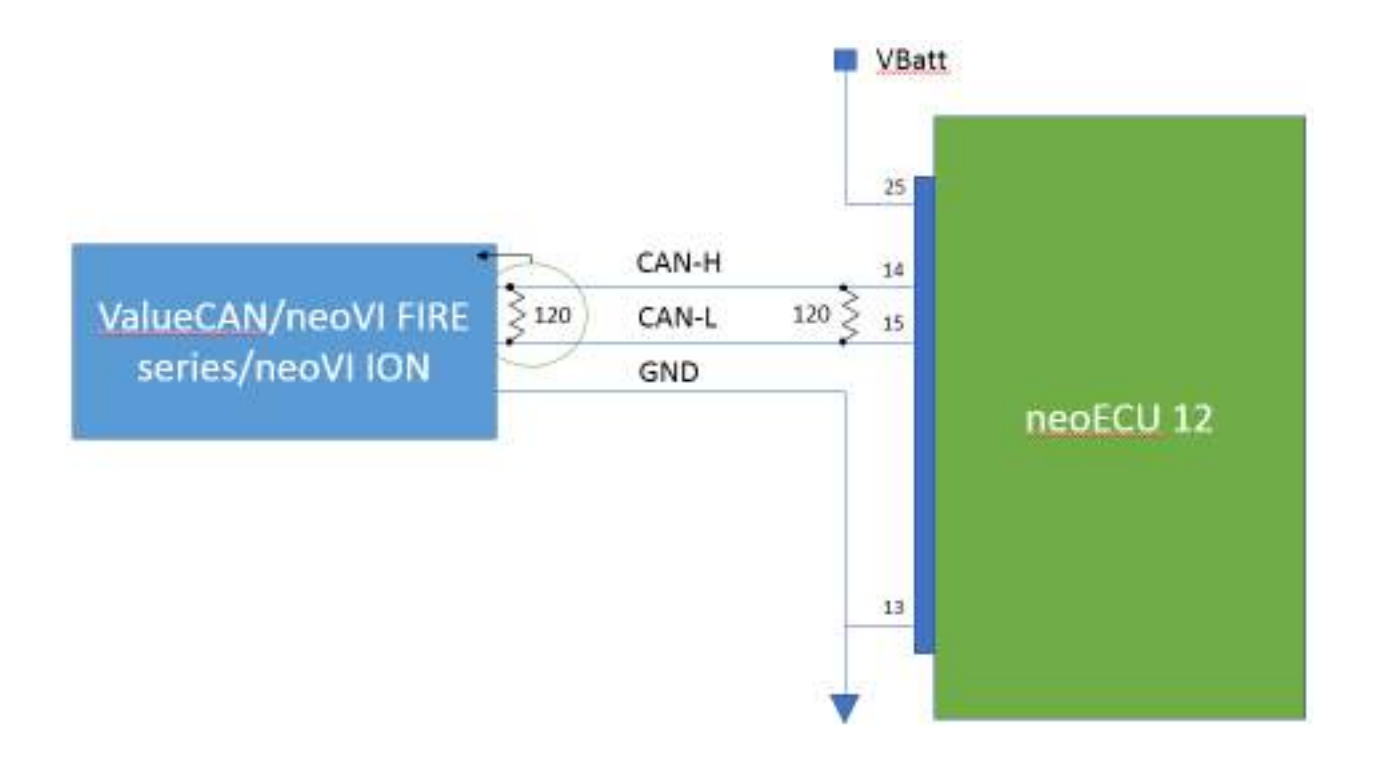

# 4 Device Configuration

#### 4.1 Internal momentary pushbutton switches

In order to open the case use a small screwdriver and put into the slot near the front and twist. Do this for both sides and you will see the case is hinged in the back. Now you have access to the momentary pushbutton switches.

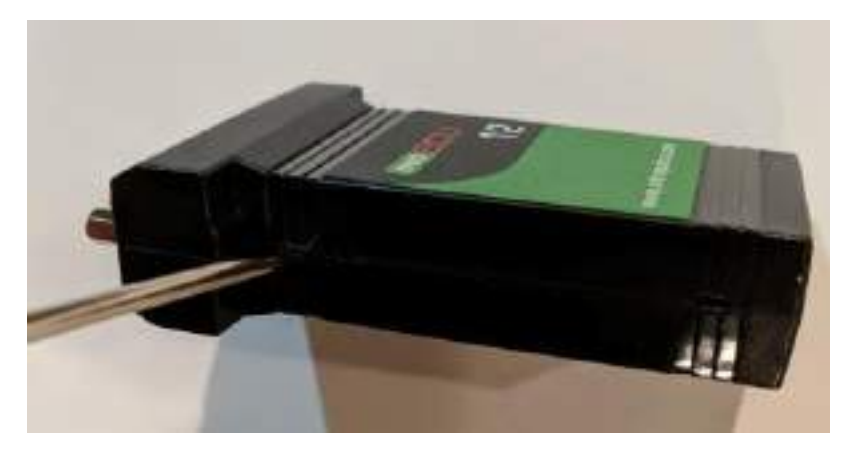

Press and hold one of these switches to get in that particular mode when applying power to the neoECU-12. After power is applied the LEDs will light red in sequence from 1 to 5 and repeat.

| Switch   | Description                                                                                                    |
|----------|----------------------------------------------------------------------------------------------------|
| Switch 1 | Prevents neoECU from Automatically running the CoreMini Script                                                 |
| Switch 2 | Sets application settings to default states                                                                    |
| Switch 3 | Forces neoECU into Boot-Loader Mode (This can also be done by holding Pin 2 of the 25 pin connector to ground) |
| Switch 4 | Forces neoECU into Boot-Loader mode and sets application settings to default states                            |

## S1, S2, S3, S4

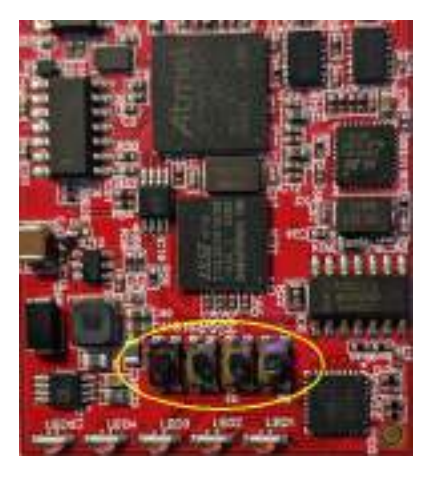

#### 4.2 Update firmware

Open Vehicle Spy 3.

You will see the version number in the lower left corner (i.e. 3.9.1.15) and the level in red text (i.e. Basic, Pro, or Enterprise). This is the device connected to the computer via the USB cable that will program the neoECU-12 over the CAN Bus.

| Open                                                                                                    | Help                                                  |                                                 |
|----------------------------------------------------------------------------------------------------|-------------------------------------------------------|-------------------------------------------------|
| Tutorials                                                                                                    |                                                       | Configure Hardware.                             |
| <ul> <li><u>Tutorial 1 : Basics</u></li> <li><u>Tutorial 2 : Trans</u></li> <li><u>Tutorial 3 : Decod</u></li> <li><u>More Tutorials</u></li> </ul> | of Vehicle Spy<br>mitting Messages<br>ing Signal Data | Vehicle Network Interface<br>ValueCAN4-2 V20892 |
| 3.9.1.15                                                                                                    | Enterprise                                            |                                                 |

Next, select "CoreMini Console" from the Tools pull-down menu and wait for the CoreMini Console window to open.

Click on the neoECU CAN tab and note the neoECU-12 is in bootloader mode.

| 🔤 Core                            | Mini Executable G                                                                                                    | ienerator                                                                                                    |                                                                                                    |                                                                                                    |                                                                                                    |                            | ×            |
|-----------------------------------|----------------------------------------------------------------------------------------------------|----------------------------------------------------------------------------------------------------|----------------------------------------------------------------------------------------------------|----------------------------------------------------------------------------------------------------|----------------------------------------------------------------------------------------------------|----------------------------|--------------|
| Build                             | SD Card Partition                                                                                                    | Advanced Settings                                                                                                    | User Files                                                                                                | Security Settings                                                                                                    |                                                                                                    |                            | Help         |
|                                   | Compiled for 32 bit<br>Warning wait t<br>Warning wait t<br>Warning wait t<br>Flash Optimiza<br>Remaining Free<br>Compilation de<br>Also compiled 16 bi | architecture<br>ime expressions will u<br>ime expressions will u<br>ime expressions will u<br>tion turned off, select<br>ce Usage: 4200 bytes<br>e Space: 12184 bytes<br>tails<br>it architecture for Wiv | se ms time o<br>se ms time o<br>se ms time o<br>ted neoVI do<br>s ( 25.635 %<br>c ( 74.365 %<br>/I export | dock. Hide this warn<br>dock. Hide this warn<br>dock. Hide this warn<br>dock. Hide this warn<br>oesn't support it.<br>%) | ing by forcing time prec<br>ing by forcing time prec<br>ing by forcing time prec<br>ing by forcing time prec | ision.<br>ision.<br>ision. |              |
| Compile<br>(<br>Wireless<br>Expor | CoreMini<br>Compiled with Wa<br>neoVI<br>t a .wivi package                                                                                             | arnings at UTC 201<br>for use with Wirele                                                                                                    | 9/09/05 1<br>ess neoVI                                                                                    | 2:18:17:25000.                                                                                                    | Compile                                                                                                    | Export                     | to Clipboard |
| Downloa                           | ad to Device                                                                                                    |                                                                                                    |                                                                                                    |                                                                                                    |                                                                                                    |                            |              |
| Select                            | (USB) neoECU (C/<br>tool to communicate<br>) neoECU12 (NE00                                                                                            | AN) RS232/UART<br>with neoECU Value<br>40) App Version 1.55                                                                                                    | CAN4-2 V20<br>- Bootloade                                                                                 | 1892 ·                                                                                                    | HS CAN     Configure Device                                                                                  | Poll for neoE              | CUs          |
|                                   |                                                                                                    |                                                                                                    |                                                                                                    |                                                                                                    | Firmware is up to date (                                                                                     | Flash Firmware             | (1.55)       |
|                                   | Send                                                                                                    | Clear                                                                                                    |                                                                                                    | Show A                                                                                                    | dvanced Settings                                                                                             |                            |              |
| Success                           | fully erased.                                                                                                    |                                                                                                    |                                                                                                    |                                                                                                    |                                                                                                    |                            |              |

Click on the "Flash Firmware" button to update the firmware and get it out of bootloader mode.

| Download to Device                                        |                                              |
|-----------------------------------------------------------|----------------------------------------------|
| neoVI (USB) neoECU (CAN) RS232/UART                       |                                              |
| Select tool to communicate with neoECU ValueCAN4-2 V20892 | HS CAN     Poll for neoECUs                  |
| neoECU12 (NE0040) App Version 1.55 - Bootloader Mode      | Configure Device Hardware Setup              |
|                                                           | Firmware is up to date Flash Firmware (1.55) |
|                                                           |                                              |
| Send                                                      | Show Advanced Settings                       |
|                                                           |                                              |

After the device is successfully updated you will see that it no longer shows "Bootloader Mode" and LED 3 is blinking a magenta color. During the flash sequence LED 3 blinks an orange color.

| Download to Device                                        |                                              |
|-----------------------------------------------------------|----------------------------------------------|
| neoVI (USB) neoECU (CAN) RS232/UART                       |                                              |
| Select tool to communicate with neoECU ValueCAN4-2 V20892 | HS CAN     Poll for neoECUs                  |
| meoECU12 (NE0040) App Version 1.55                        | Configure Device By Hardware Setup           |
|                                                           | Firmware is up to date Flash Firmware (1.55) |
|                                                           |                                              |
| Send Clear                                                | Show Advanced Settings                       |
| •                                                         |                                              |
|                                                           |                                              |
| Successfully bootloaded.                                  |                                              |

If the neoECU tab is blank as shown below click on the "Poll for neoECUs button. If the neoCU-12 does not show then there is probably a baud rate mismatch.

| Download to Device                                        |                                            |
|-----------------------------------------------------------|--------------------------------------------|
| neoVI (USB) neoECU (CAN) RS232/UART                       |                                            |
| Select tool to communicate with neoECU ValueCAN4-2 V20892 | HS CAN     Poll for neoECUs                |
|                                                           | Configure Device 🕮 Hardware Setup          |
|                                                           | If firmware is out of date, Flash Firmware |
|                                                           |                                            |
| Send Clear                                                | Show Advanced Settings                     |
| blank                                                     |                                            |
|                                                           |                                            |

#### 4.3 Hardware Setup

Next, click on the "Hardware Setup" button to set the parameters for the HS CAN 1, HS CAN 2, and LIN Busses and for all the peripherals on the neoECU-12.

| Download to Device<br>neoVI (USB) neoECU (CAN) RS232/UART |                                              |
|-----------------------------------------------------------|----------------------------------------------|
| Select tool to communicate with neoECU ValueCAN4-2 V20892 | HS CAN     Poll for neoECUs                  |
| meoECU12 (NE0040) App Version 1.55                        | Configure Device Hardware Setup              |
|                                                           | Firmware is up to date Flash Fighware (1.55) |
|                                                           |                                              |
| Send Clear                                                | Show Advanced Settings                       |
| Successfully bootloaded.                                  |                                              |

The neoVI Explorer window should pop-up. The neoECU-12 should be listed. If not, click on the "Search for Devices' button at the bottom of this window. Select the neoECU-12 and click the "Connect" button.

| Connect         | Disconnect           | Serial No: N/A   |
|-----------------|----------------------|------------------|
| Read Settings   | Write Settings       | Firmware Version |
| Load Defa       | ult Settings         |                  |
| System Settings |                      |                  |
| neoECU12 (NEOO  | 40) App Version 1.55 |                  |
|                 |                      |                  |

After connecting you will see the neoECU-12 Serial Number and Firmware version.

| 🔤 neoVI Explorer                                                                            |                     |                                      |
|---------------------------------------------------------------------------------------------|---------------------|--------------------------------------|
| File                                                                                        | Disconnect          | Serial No: NE0040                    |
| Read Settings                                                                               | Write Settings      | License: neoECU<br>Firmware Versions |
| Load Defa                                                                                   | MPIC: 1.55          |                                      |
| – System Settings<br>– Available Firmware                                                   |                     |                                      |
| <ul> <li>⊢-1⊜ neoECU12 (NE004</li> <li>General Settings</li> <li>Product Details</li> </ul> | UJ App Version 1.55 |                                      |

Next click on "Network Enables".

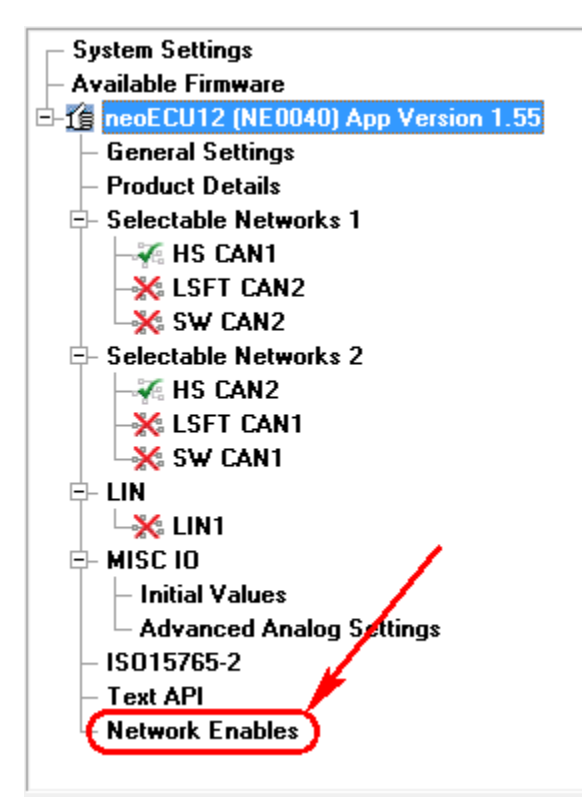

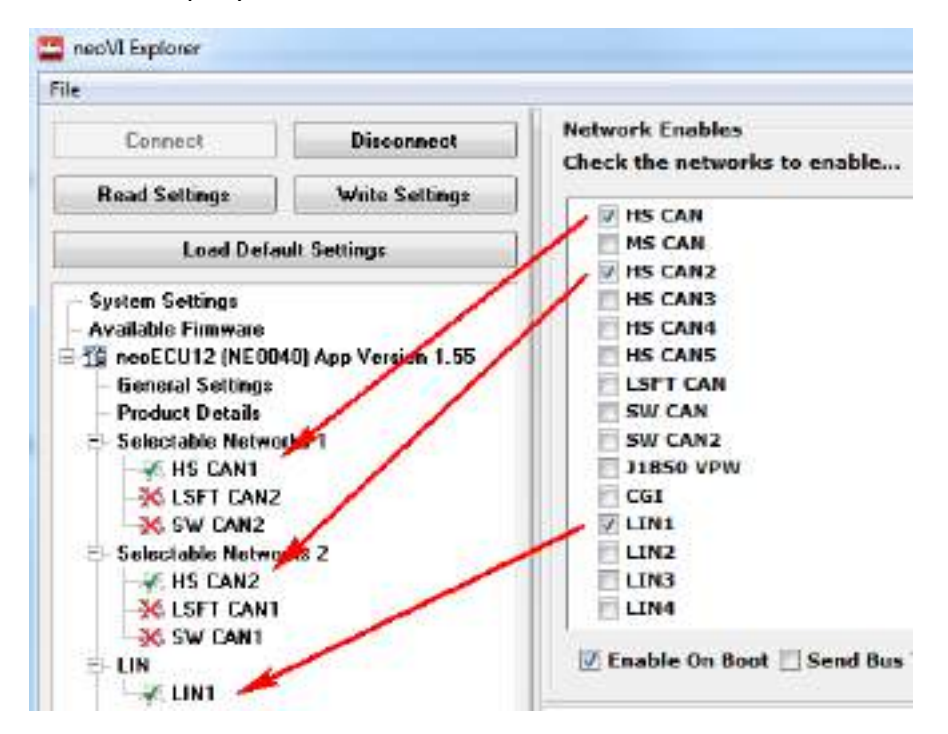

In this example you can see HS CAN 1, HS CAN 2, and LIN is enabled.

Now if you select "LSFT CAN" as well you can see it is enabled under the Selectable Networks 2 but HS CAN1 remains selected as well. Since they share the same pin the scenario is not desirable.

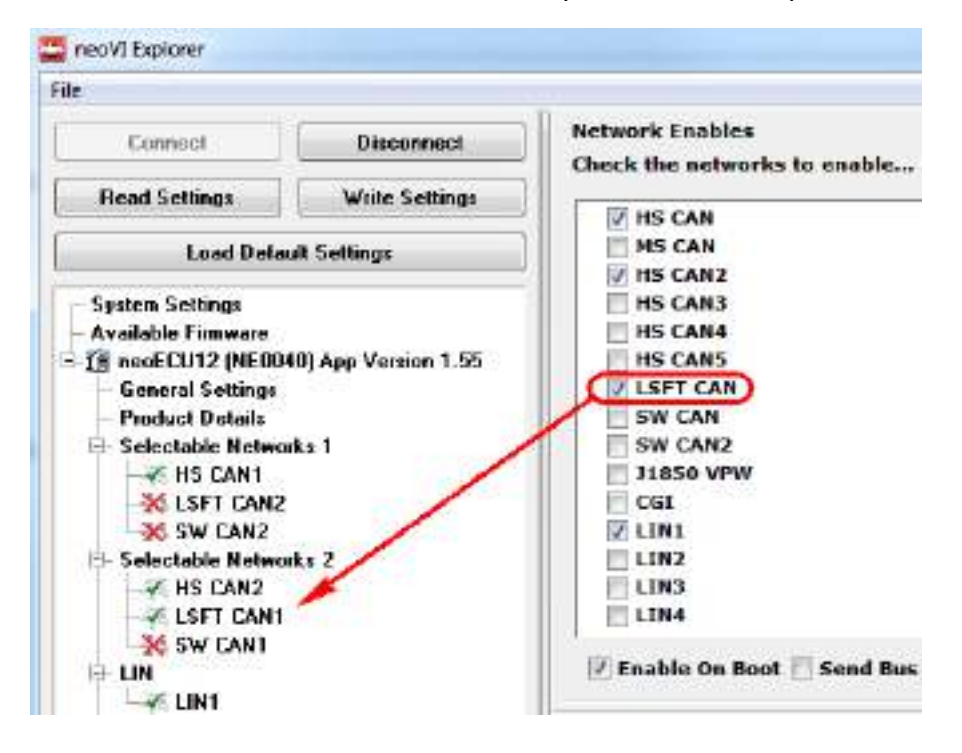

Now click on LSFT CAN1. You will see that it is actually disabled.

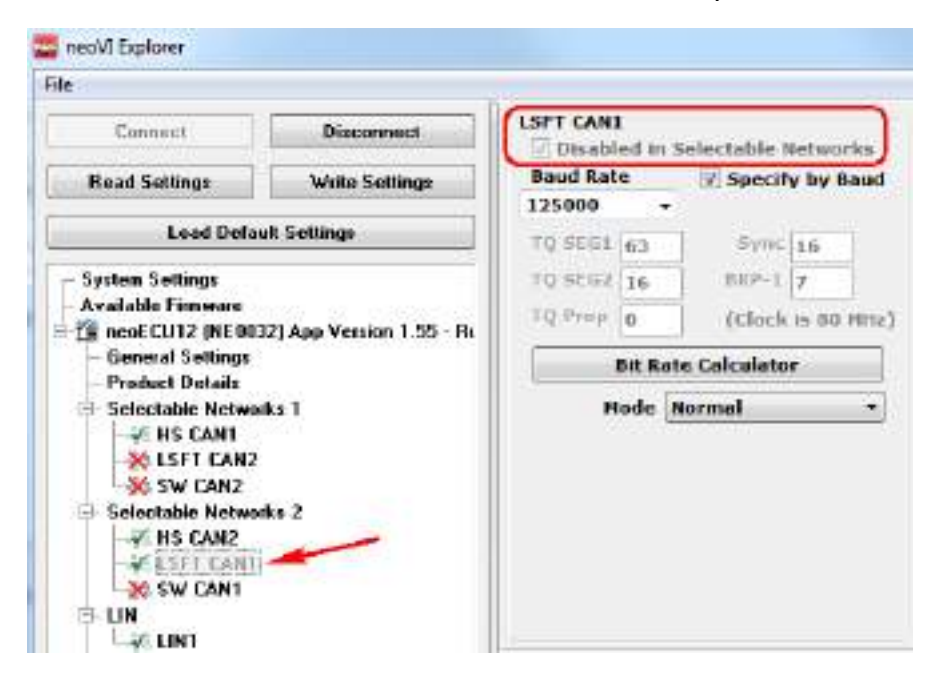

The best method for selecting the network is to click on "Selectable Networks 1" or "Selectable Networks 2" and from the pull-down menu make your selection.

| File                                                                                                    |                | T.       |
|----------------------------------------------------------------------------------------------------|----------------|----------|
| Connect                                                                                                    | Disconnect     |          |
| Read Settings                                                                                                    | Write Settings | Owcan    |
| Load Defa                                                                                                    | ult Settings   | LISETCAN |
| Solectable Notwo     Solectable Notwo     Sole | the 2          |          |

#### 4.4 CAN Setup

Click on HS CAN1 (or HS CAN2) then click on the Enabled box to enable CAN and click on the CAN FD Enabled box to enable CAN FD. Set the baud rate appropriately. Click on the Write Settings button after you make any changes.

| Connent ] [                                                                                         | Disconnect       | HS CAN1              |                                 | CAN FD     | 150     |
|----------------------------------------------------------------------------------------------------|------------------|----------------------|---------------------------------|------------|---------|
| Read Settings                                                                                       | Write Settings   | Baud Rate            | 😨 Specify by Baud               | Baud Rate  |         |
| Load Default                                                                                        | Seitings         | TQ SEGL 63           | Sync 16                         | TQ SEGI 15 | Sync 4  |
| System Settings                                                                                     | /                | 10 5067 16           | SEF-1 1                         | 10 5052 4  | BEF-3 1 |
| Available Finnware<br>R nenECU12 (NE0040)                                                           | Ann Version 1 55 | TQ Prop 0            | (Clock is 80 MHz)               | TQ Prop 0  | TDC 0   |
| - General Settings                                                                                  |                  | Bit Rat              | e Calculator                    |            |         |
| → CLSFT CAN2     → CLSFT CAN2     → Selectable Networks     → HS CAN2     → LSFT CAN1     → SW CAN1 | 12               |                      |                                 |            |         |
| S- LIN<br>                                                                                          |                  |                      |                                 |            |         |
| S LIN<br>                                                                                           | l Settings       | wedECU12 (NECO4O) Ap | p Version 1.55 settings have be | een road.  |         |

#### 4.5 LIN Setup

Click on LIN1 then click on the Enabled box to enable LIN. Set the baud rate appropriately. Most cases the baud rate is 10417 or 19200. If the neoECU-12 is going to act as the LIN Master click on the Master Resistor On box. Click on the Write Settings button after you make any changes.

| Connect Disconnect                                                                                                    |                                                           |                                                                     |
|----------------------------------------------------------------------------------------------------|-----------------------------------------------------------|---------------------------------------------------------------------|
| Connect Disconnect                                                                                                    |                                                           |                                                                     |
| T. successives                                                                                                    | LIN 1                                                     |                                                                     |
| Read Settings Write Settings                                                                                                    | Baud Rate                                                 |                                                                     |
| Load Default Settings                                                                                                    |                                                           |                                                                     |
| System Settings<br>Available Finnware<br>ConceCU12 (NE0040) App Version 1.55<br>General Settings<br>Product Details<br>Selectable Networks 1<br>Concerning<br>Selectable Networks 2<br>Selectable Networks 2<br>Selectable Networks 3<br>Concerning<br>Selectable Networks 3<br>Concerning<br>Selectable Networks 3<br>Concerning<br>Selectable Networks 3<br>Concerning<br>Selectable Networks 3<br>Selectable Networks 3<br>Selectable Net | Normal Mode •<br>W Master Resistor On<br>Advanced Options | LIN Master node requires<br>Master Resistor On box to<br>be checked |
| MISC ID     Initial Values     Advanced Analog Settings     Iso 15785-2     Test API     Network Enables                                                                                                    | weaECU12 (NECO4O) App Version 1.55 settings hav           | re been read.                                                       |
| Search For Devices                                                                                                    |                                                           |                                                                     |

# 4.6 MISC IO Setup

Click on Initial Values then click on the pull-down menu to select Digital Output (Initially Off), Digital Output (Initially On), or Digital Input.

| e                                                                                         |                  |                                                             |  |
|-------------------------------------------------------------------------------------------|------------------|-------------------------------------------------------------|--|
| Cunnect                                                                                   | Disconnect       | Initial Setup                                               |  |
| Read Settings                                                                             | Write Settings   | MISC 1 Digital Output (Initially Off)                       |  |
| Load Defaul                                                                               | Soltings         | HISC 3 Digital Input                                        |  |
| System Settings<br>Assiluble Frances                                                      |                  | MISC 4 Digital Output (Initially Off)                       |  |
| IncoECU12 (NE0040                                                                         | App Version 1.55 | MISC 5 Digital Output (Initially Off) +                     |  |
| <ul> <li>General Settings</li> <li>Product Details</li> <li>Selectable Meteory</li> </ul> | 3                | MISC 7 Digital Output (Initially Off) +                     |  |
| HS CAN1                                                                                   |                  |                                                             |  |
| Selectable Network<br>HS CAN2<br>LSFT CAN1<br>SW CAN1                                     | *2               |                                                             |  |
|                                                                                           | /                |                                                             |  |
| HISC 10                                                                                   | g Settings       | neoECU12 (NEC040) App Version 1.55 setting: have been read. |  |
| – Text API<br>– Network Enables                                                           |                  |                                                             |  |
|                                                                                           |                  |                                                             |  |

## 4.7 Program CoreMini

Next you will program the neoECU-12 with your custom script(s) that you created. But first click on the "Advanced Settings" tab and make sure the Architecture is set to <u>32 Bit</u> and not 16 Bit.

| CoreMini Executable Generator                                          | X                     |
|------------------------------------------------------------------------|-----------------------|
| Build SD Card Partition Advanced Settings User Files Security Settings | Help                  |
| Reserved memory for J1939 Transport Protocol : 1024   Bytes            |                       |
| Optimization Level : On - Use Flash                                    |                       |
| Read Data Step : Max Values Per File Line : 6 (Default)                |                       |
| Allow device to sleep when USB is connected :                          |                       |
| Num Records Persistent Logging : 2000 👻                                |                       |
| Architecture: 32 Bit 💌                                                 |                       |
|                                                                        |                       |
|                                                                        |                       |
| Compile CoreMini                                                       |                       |
| Complied with Warnings at 01C 2019/09/05 12:18:17:25000.               | Copy to Clipboard     |
| Wireless neoVI                                                         |                       |
| Export a .ww package for use with Wireless neovi                       | Export WW File        |
| Download to Device                                                     | 1                     |
| Select tool to communicate with peoFCU_ValueCAN4.2 V20802              | Poll for peoECLIs     |
| medecular (NE0040) App Version 1.55                                    |                       |
| Configure Device                                                       | Hardware Setup        |
| Firmware is up to date                                                 | Flash Firmware (1.55) |
|                                                                        |                       |
| Send Clear Show Advanced Settings                                      | 13                    |
|                                                                        |                       |
|                                                                        |                       |
| Current fills have been dead                                           |                       |
| Successfully bootloaded.                                               |                       |
|                                                                        |                       |
|                                                                        |                       |

After selecting 32-bit click back to the Build tab. Click on the "Compile" button, followed by clicking on the "Clear" button, followed by clicking on the "Send" button. Once the progress bar is complete you have programmed the CoreMini of the device. The message at the bottom of the screen will show "Successfully downloaded" and the neoECU 12 shows "Running CoreMini".

| CoreMini Executable Generator                                                                                                    |    |  |  |  |  |  |
|----------------------------------------------------------------------------------------------------|----|--|--|--|--|--|
| Build SD Card Partition Advanced Settings User Files Security Settings Help                                                                                                    |    |  |  |  |  |  |
| <ul> <li>✓ Compiled for 32 bit architecture</li> <li>Warning wait time expressions will use ms time dock. Hide this warning by forcing time precision.</li> <li>Warning wait time expressions will use ms time dock. Hide this warning by forcing time precision.</li> <li>Warning wait time expressions will use ms time dock. Hide this warning by forcing time precision.</li> <li>Warning wait time expressions will use ms time dock. Hide this warning by forcing time precision.</li> <li>Warning wait time expressions will use ms time dock. Hide this warning by forcing time precision.</li> <li>Warning wait time expressions will use ms time dock. Hide this warning by forcing time precision.</li> <li>Warning wait time expressions will use ms time dock. Hide this warning by forcing time precision.</li> <li>Warning wait time expressions will use ms time dock. Hide this warning by forcing time precision.</li> <li>Warning wait time expressions will use ms time dock. Hide this warning by forcing time precision.</li> <li>Warning wait time expressions will use ms time dock. Hide this warning by forcing time precision.</li> <li>Warning wait time expressions will use ms time dock. Hide this warning by forcing time precision.</li> <li>Warning time expressions will use ms time dock. Hide this warning by forcing time precision.</li> <li>Warning time expressions will use ms time dock. Hide this warning by forcing time precision.</li> <li>Warning time expressions will use ms time dock. Hide this warning by forcing time precision.</li> <li>Warning time expressions will use ms time dock. Hide this warning by forcing time precision.</li> <li>Warning time expressions will use ms time dock. Hide this warning by forcing time precision.</li> <li>Warning time expressions will use ms time dock. Hide this warning by forcing time precision.</li> <li>Warning time expressions will use ms time time expressions.</li> <li>Warning time expressions will use ms time time express</li></ul> |    |  |  |  |  |  |
| Compile CoreMini Compiled with Warnings at UTC 2019/09/05 13:00:47:65200. Compile                                                                                                    | ]  |  |  |  |  |  |
| Wireless neoVI           Export a .wivi package for use with Wireless neoVI           Export WiVI File                                                                                                    | ו  |  |  |  |  |  |
| Download to Device<br>neoVI (USB) neoECU (CAN) RS232/UART                                                                                                    | ٦, |  |  |  |  |  |
| Select tool to communicate with neoECU ValueCAN4-2 V20892   HS CAN  Poll for neoECUs                                                                                                    | ]  |  |  |  |  |  |
| Configure Device B Hardware Setup                                                                                                    |    |  |  |  |  |  |
| Firmware is up to date Flash Firmware (1.55)                                                                                                    |    |  |  |  |  |  |
| Send Clear Show Advanced Settings                                                                                                    |    |  |  |  |  |  |
| Successfully downloaded.                                                                                                    |    |  |  |  |  |  |

# **5.0 Function Block Scripts**

Next you will learn to program the neoECU-12 Function Block Scripts. From the Scripting and Automation pull-down menu select Function Blocks.

| le Setup Spy N | letworks Measurement Embedded Tools | Scripting and Automation | Run Tools Help |
|----------------|-------------------------------------|--------------------------|----------------|
| • Offline      | 📖 🖫 📴 Platform: (None)              | Function Blocks          | 📔 🚷 🞯 Desktop  |
|                |                                     | 😡 C Code Interface       |                |
|                | Logon Name                          | 😂 Application Signals    | DataLogger     |
| ■ Go           | neoFCU-12 examples                  | 🛛 🚾 Text API Terminal    | cleScape DAO   |

Next click on the "+" symbol and select "Script".

| File Setup Spy N | etworks Measurement | Emb   |
|------------------|---------------------|-------|
| ▶ ▼ Offline      | 🕎 🐻 🌬 Plat          | form: |
| Function Blocks  |                     |       |
| + -   X 🖻 🖬      | 1   ×   🕈 🖊   🛞     | 7     |
| 🧾 Script         | •                   | Туре  |
| Capture          | 7                   | 5     |
| Playback         |                     |       |

Click on the "Function Block 1" Description to rename it. For example, rename it to "MISC IO as inputs". This is not mandatory but it is good coding practice to name your scripts that are meaningful for debugging and code re-use.

| 🚍 Function Blocks                      |                                        |         |            |             |  |   |          |  |
|----------------------------------------|----------------------------------------|---------|------------|-------------|--|---|----------|--|
| + -  % 🖻 🖻   ∽   🛧 🖊   ⊗   🗗   🛩 🔚   🔍 |                                        |         |            |             |  |   |          |  |
| Key Descripti                          | ion                                    | Туре    | Start Type | Running     |  | 1 | Status   |  |
|                                        | 7                                      | Y       |            | Y           |  |   |          |  |
| tst0 Function                          | Block 1                                | Script  | Immediate  | Stopped     |  |   | Function |  |
|                                        |                                        |         |            |             |  |   |          |  |
|                                        | Volick to                              | ranama  |            |             |  |   |          |  |
| Script Start                           | Notes                                  | remaine | Functi     | ion Block 1 |  |   |          |  |
| 🕂 After                                | 🕈 After 🗣 Before 💻 👗 🛍 🛍 🗠 🗊 No Errors |         |            |             |  |   |          |  |
| Step                                   | Description                            | Value   |            |             |  |   | Comment  |  |
| 1                                      | // TODO: Add step commands h           | here    |            |             |  |   |          |  |
| 2                                      |                                        |         |            |             |  |   |          |  |
| 3                                      |                                        |         |            |             |  |   |          |  |

### 5.1 MISC IO as input(s)

Next double-click on the empty cell row 2 column Description to bring up a pull-down menu of all the scripting commands. Select "Set Value".

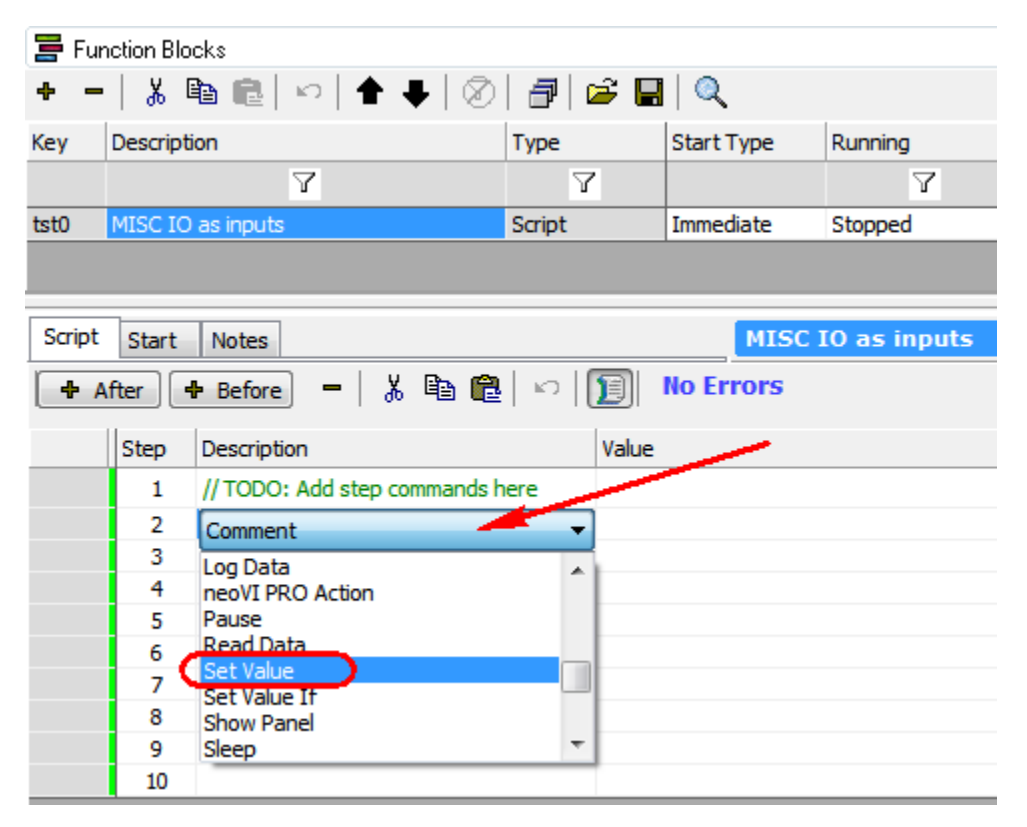

Next click on the empty cell row 2 column Value. Note the red text "The SetValue expression could not compile" message. Please note all error messages needs to be corrected before the script can be compiled and programmed into CoreMini. Once we set the value correctly the error message will go away.

| Script | Start | Notes                              | MISC IOx as inputs                        |            |
|--------|-------|------------------------------------|-------------------------------------------|------------|
| - A    | fter  | 🕈 Before 📃 🖁                       | 🗈 🛍 🗠 🗊 The SetValue expression could not | t compile. |
|        | Step  | Description                        | Value                                     | Comment    |
|        | 1     | // TODO: Add step<br>commands here |                                           |            |
|        | 2     | Galue Set Value                    | Click For Setup                           |            |
|        | 3     |                                    |                                           |            |

Next double-click where it shows "Click For Setup" The Expression Builder pop-up window will show. Click on "Physical IO" followed by "Misc IO" followed by the "+" symbol.

| ntar Expression for sign | al                                                                                                    |                | Help OC Cancel              |
|--------------------------|----------------------------------------------------------------------------------------------------|----------------|-----------------------------|
| No. of the particular    |                                                                                                    | Cator          | Format Etvaluate as text    |
| Value To Set             |                                                                                                    | Farat          | +                           |
| Expression               |                                                                                                    | til line       | Piece                       |
| Clear                    |                                                                                                    | +              | Chiprete Values             |
| 5 Expression Builder     | W                                                                                                    |                |                             |
| Rx Messages              | Set Syl +   Nois bet halve    Add To Digression   (                                                                                                    | Add Operator   | Calculator Panel            |
| Database                 | Red Dear /                                                                                                    |                |                             |
| Signal Groups            | H 🗊 An VIET - 5                                                                                                    |                | 7 8 9 +                     |
| E DAO                    | III 🔨 Asalog Irputs 👩                                                                                                    | ¢              | 4.1.8.1.8.                  |
| Dobs                     |                                                                                                    | 2              |                             |
| TApp Signals             | Canada and Canada and |                | La Mandatatata              |
| P:Networks               | D T LEOR                                                                                                    |                | P. Handination County       |
| Nodes                    | H A HC D                                                                                                    | itO(           | Naros                       |
| Misc                     | E Novi File Misc                                                                                                    | iit1(<br>iit26 |                             |
| Prunction Blocks         | B Power Management                                                                                                    | its(           | and .                       |
|                          | B D we Suply                                                                                                    | itt<br>itt     | Walder Street Street St     |
| Cameras                  | It we operate                                                                                                    | it6(           | (c) the sala-generated term |
| User Signals             | Property a                                                                                                    | nit7(          | 10%m                        |
|                          | b                                                                                                    | ytel(          | - NEW C                     |
|                          |                                                                                                    | iyte2(         |                             |
|                          | [a]                                                                                                    | WC034          |                             |

Next click on "MISC IO 1" followed by double-clicking on the "IS Output" property. This adds MISC IO 1 (Is Output) to the "Value to Set" box. Then put "0" for the Expression and click the OK button. "0" = input and "1" = output.

| anaw sapreción                                                                                                    |                                                                                                    |                                                                                                    |                             |                                                                                                    | -                                                                                                    |            |
|----------------------------------------------------------------------------------------------------|----------------------------------------------------------------------------------------------------|----------------------------------------------------------------------------------------------------|-----------------------------|----------------------------------------------------------------------------------------------------|----------------------------------------------------------------------------------------------------|------------|
| Enter Expression for signa<br>Vela Ta Set (MSC KO L (Ja Ou<br>Expression of<br>Clear                                                                                                    | n<br>aputi :maal mib-1-mikra(0))<br>                                                                                                    |                                                                                                    | E Carton<br>Forest<br>Inste | Parnet E                                                                                                    | Columba and b<br>Columba and b<br>Columb | aut Carcel |
| & Expression Builder                                                                                                    | 22                                                                                                    |                                                                                                    |                             |                                                                                                    |                                                                                                    |            |
| **Rx Messages<br>**Rx Messages<br>**Tx Messages<br>**Signal Groups<br>**DAQ<br>**DAQ<br>**Dobs<br>**App Signals<br>**Nodes<br>**Nodes<br>**Misc<br>**Misc<br>**Misc<br>**Disca for<br>**Cameras<br>**User Signals | Set By:     -     Rick Set Hakas     Add To Expression       Find     One       If An VIET     If Add To Expression       If An VIET     If Add To Expression       If A Add To Expression     If Add To Expression       If A Add To Expression< | Add Ope<br>/<br>=<br>><br><<br>>=<br>>=<br>>=<br>>=<br>>=<br>>=<br>>=<br>>=<br>>=<br>bit0(<br>bit1(<br>bit2(<br>bit2(<br>bit4(<br>bit5(<br>bit5(<br>bit5(<br>bit7(<br>bytca)(<br>bytca)( | retur<br>E                  | Celouis<br>7.<br>4.<br>7.<br>4.<br>7.<br>4.<br>7.<br>4.<br>7.<br>7.<br>4.<br>7.<br>7.<br>4.<br>7.<br>7.<br>7.<br>7.<br>7.<br>7.<br>7.<br>7.<br>7.<br>7.<br>7.<br>7.<br>7. | or Panel<br>( + 4<br>9 0<br>3 0<br>2 3<br>4 3<br>stor Sguk                                                                                                    | t i        |

Note the Value column is now filled and the error message was replaced by "No Errors".

| Script | Script Start Notes MISC IOx as input     |                                    |                                                       |         |  |  |
|--------|------------------------------------------|------------------------------------|-------------------------------------------------------|---------|--|--|
| 🕈 Af   | 🕇 After 🕇 Before 💻 🕺 🖹 🛍 🛍 🗠 🗊 No Errors |                                    |                                                       |         |  |  |
|        | Step                                     | Description                        | Value                                                 | Comment |  |  |
|        | 1                                        | // TODO: Add step<br>commands here |                                                       |         |  |  |
|        | 2                                        |                                    | $\{MISC IO 1 (Is Output) : neo0-mi0-1-index(0)\} = 0$ |         |  |  |
|        | 3                                        |                                    |                                                       |         |  |  |

Next add the appropriate comment by double-clicking in the comment box to the right.

| 1 | // TODO: Add step<br>commands here |                                                  |                           |
|---|------------------------------------|--------------------------------------------------|---------------------------|
| 2 | Set Value                          | {MISC IO 1 (Is Output) :neo0-mi0-1-index(0)} = 0 | // MISC IO 1 set as input |
| 3 |                                    |                                                  |                           |

Use the same format to setup the remaining MISC IO as inputs:

| 1 | // TODO: Add step<br>commands here |                                                       |                           |
|---|------------------------------------|-------------------------------------------------------|---------------------------|
| 2 | Set Value                          | $\{MISC IO 1 (Is Output) : neo0-mi0-1-index(0)\} = 0$ | // MISC IO 1 set as input |
| 3 | -•• Set Value                      | MISC IO 2 (Is Output) :neo0-mi1-1-index(0) = 0        | // MISC IO 2 set as input |
| 4 | -•• Set Value                      | {MISC IO 3 (Is Output) :neo0-mi2-1-index(0)} = 0      | // MISC IO 3 set as input |
| 5 | - O Set Value                      | {MISC IO 4 (Is Output) :neo0-mi3-1-index(0)} = 0      | // MISC IO 4 set as input |
| 6 | - O Set Value                      | MISC IO 5 (Is Output) :neo0-mi4-1-index(0) = 0        | // MISC IO 5 set as input |
| 7 | - O Set Value                      | MISC IO 6 (Is Output) :neo0-mi5-1-index(0) = 0        | // MISC IO 6 set as input |
| 8 | -• Set Value                       | {MISC IO 7 (Is Output) :neo0-mi6-1-index(0)} = 0      | // MISC IO 7 set as input |
|   |                                    |                                                       |                           |

The next section is optional.

Add variables (Application Signals) to your script. From the Scripting and Automation pull-down menu select Application Signals.

| 😇 Vehicle Spy 3 Enterprise                                 |                              |                 |
|------------------------------------------------------------|------------------------------|-----------------|
| File Setup Spy Networks Measurement Embedded To            | ols Scripting and Automation | Run Tools Help  |
| Offline     Platform: (None)     Eurotion Blocks      ···· | Function Blocks              | 🔹 🔌 🞯 Desktop 1 |
|                                                            | Application Signals          |                 |
| ▼ ─   ゐ ≝ ⊯   ♥   ♥   ♥   ♥   ₩   ₩                        | Text API Terminal            |                 |
| Key Description Type S                                     | tart Type Running            | 📂 🥮 🛝 🞚 Status  |

Next click on the "+" symbol to add "Application Signals". These are like variables in C code. Clicking on the "+" symbol again to add additional application signals and clicking on the "-" symbol will delete the application signal that is highlighted.

| File Setup Spy | Networks | Measurement        | Embe    |
|----------------|----------|--------------------|---------|
| Diffline       |          | 🔲 🌬 Platf          | orm: (I |
| Function Block | s 🖾 🗳    | Application Signal | s 🔛     |
| 😹 + 📒 🐰        | <b>B</b> | v 🖻 🖬              |         |
| Filter         | 1        |                    |         |
|                | -        |                    |         |

Next rename the variable to something that is more meaningful. Click on the description and backspace to rename. Since we are creating a variable for MISC IO 1 input let's name it "var\_misc\_io\_1\_input" for example.

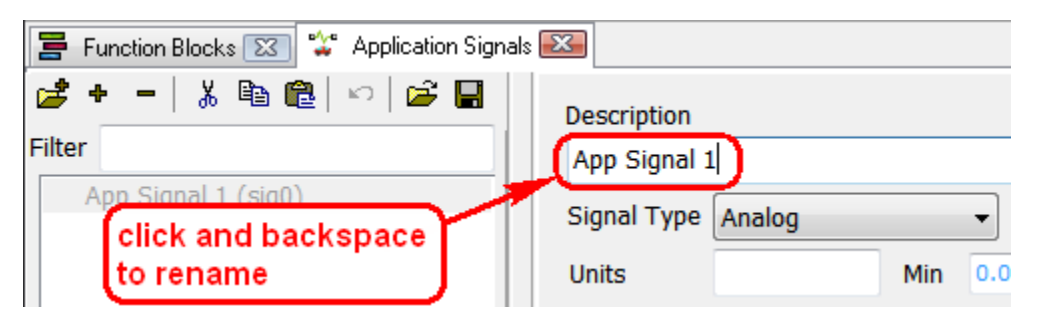

| Description                             |                     |
|-----------------------------------------|---------------------|
| app_sig_misc_io_1                       |                     |
| Signal Type Digital                     | Format True/False - |
| The Appli Analog                        | Array Size 8        |
| Value Type State Encoded                |                     |
| Text<br>This value is used as a general | purpose variable    |
|                                         | Initial Value 0     |

Next set the Signal Type to "Digital". When we read the port it will be "low" or "high".

Do this for the remaining MISC IO inputs. Note the Format is defaulted to "True/False" but you can switch to "On/Off", "Yes/No", "Passed/Failed", "Open/Closed", etc...

| 🛃 + 🗕 👗 🖻 💼 🗠 🕞 🖼                                                                                                    | Description                                                                                                    |
|----------------------------------------------------------------------------------------------------|----------------------------------------------------------------------------------------------------|
| Filter<br>app_sig_misc_io_1 (sig4)<br>app_sig_misc_io_2 (sig5)<br>app_sig_misc_io_3 (sig6)<br>app_sig_misc_io_4 (sig7)<br>app_sig_misc_io_5 (sig8)<br>app_sig_misc_io_6 (sig9)<br>app_sig_misc_io_7 (sig10) | app_sig_misc_io_1 Signal Type Digital  Format True/False  The Application Signal is an array Array Size 8 Value Type  This value is used as a general purpose variable  Initial Value 0 |
|                                                                                                    |                                                                                                    |

Next, let's read the ports and assign the status to their respective variables. Select "Set Value" as the command double-click in the Value column. Click on App Signals then double-click on "app\_sig\_misc\_io\_1".

| 🔚 Enter Expression                                                                                                    |                                                                                                    |                                                                                                    |                                | a a market a                                                                                                    |
|----------------------------------------------------------------------------------------------------|----------------------------------------------------------------------------------------------------|----------------------------------------------------------------------------------------------------|--------------------------------|----------------------------------------------------------------------------------------------------|
| Enter Expression for signa<br>Value To Set (app_rig_mic_io,<br>Expression<br>                                                                                                    | al<br>,1 (/mhai) :mg+0)                                                                                                    | 4                                                                                                    | EGuston<br>Formet (<br>Units ( | Help         DK         Cancel           tormat         Cvaluate as text         True=1Folse= +         Image: 0           true=1Folse= +         Image: 0         Image: 0         Image: 0           true=1Folse= +         Image: 0         Image: 0         Image: 0           true=1Folse= +         Image: 0         Image: 0         Image: 0           true=1Folse= +         Image: 0         Image: 0         Image: 0           true=1Folse= +         Image: 0         Image: 0         Image: 0           true=1Folse= +         Image: 0         Image: 0         Image: 0           true=1Folse= +         Image: 0         Image: 0         Image: 0           true=1Folse= +         Image: 0         Image: 0         Image: 0           true=1Folse= +         Image: 0         Image: 0         Image: 0 |
| A Expression Builder<br>Rx Messages<br>Database<br>Tx Messages<br>Signal Groups<br>DAQ<br>DOS<br>App Signals<br>App Signals<br>App Signals<br>Misc<br>Function Blocks<br>Physical IO<br>Logger<br>Cameras<br>User Signals | Sort By:         Pick Set Value         Add To Expression           Picd         Obsi           ** exp.sp.ser.1         ** exp.sp.ser.3           ** exp.sp.ser.3         ** exp.sp.ser.3           ** exp.sp.ser.6.2         ** exp.sp.ser.6.3           ** exp.sp.ser.6.3         ** exp.sp.ser.6.3           ** exp.sp.ser.6.3         **           ** exp.sp.ser.6.3         **           ** exp.sp.ser.6.5         **           ** exp.sp.ser.5.5         **           ** exp.sp.ser.5.5         **           ** exp.sp.ser.5.5         **           ** exp.sp.sp.ser.5.7         ** | Add Op<br>/<br>-<br>><br><<br><<br><<br>>=<br>>><br><<br>>><br><<br>bit0(<br>bit1(<br>bit2(<br>bit3(<br>bit4(<br>bit5(<br>bit6(<br>bit7(<br>byte0(<br>byte1(<br>byte3(<br>one(<br>and | rator<br>*                     | Calculator Panel                                                                                                    |

Next, click on "Physical IO" followed by "MISC IO 1" followed by "Value" followed by "Add to Expression". Then click "OK".

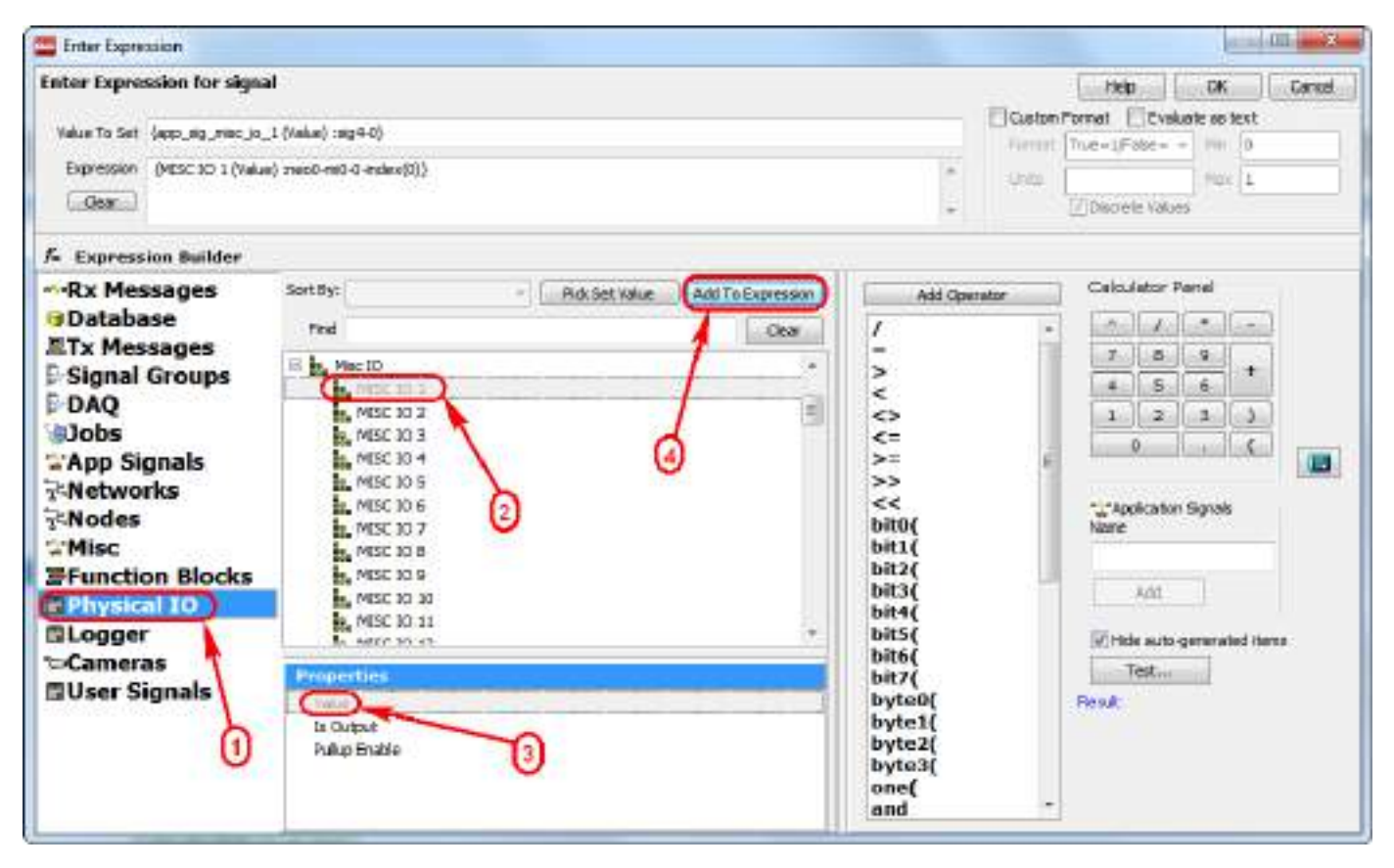

Repeat for all MISC IO. Below shows the MISC IO ports to be read into their respective variable.

| 10 | ) Set Value |                                                                                    | // read misc io 1 into app signal 1 |
|----|-------------|------------------------------------------------------------------------------------|-------------------------------------|
| 11 | Set Value   |                                                                                    | // read misc io 2 into app signal 2 |
| 12 | 2 Set Value | {app_sig_misc_io_3 (Value) :sig6-0} = {MISC IO 3 (Value)<br>:neo0-mi2-0-index(0)}  | // read misc io 3 into app signal 3 |
| 13 | 3 Set Value |                                                                                    | // read misc io 4 into app signal 4 |
| 14 | Set Value   | {app_sig_misc_io_5 (Value) :sig8-0} = {MISC IO 5 (Value)<br>:neo0-mi4-0-index(0)}  | // read misc io 5 into app signal 5 |
| 15 | 5 Set Value | {app_sig_misc_io_6 (Value) :sig9-0} = {MISC IO 6 (Value)<br>:neo0-mi5-0-index(0)}  | // read misc io 6 into app signal 6 |
| 16 | 5 Set Value | {app_sig_misc_io_7 (Value) :sig10-0} = {MISC IO 7 (Value)<br>:neo0-mi6-0-index(0)} | // read misc io 7 into app signal 7 |

End of optional section.

5.2 Send MISC IO port status in CAN message.

From the Spy Networks pull-down menu select Message Editor.

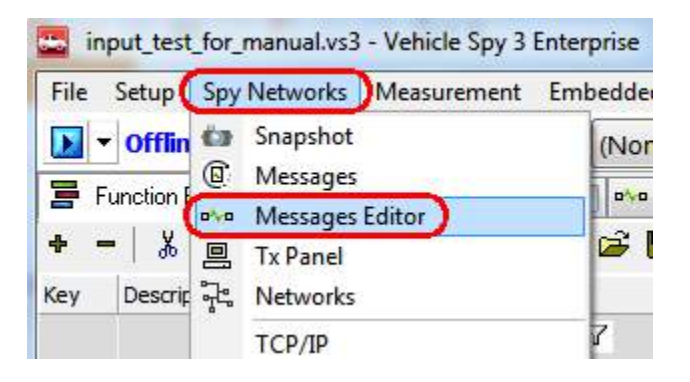

Click on the Transmit button then click on the "+" symbol to create a new HS CAN message.

| 📑 Function Blocks 🖾 🗳 Application Signal |                     |                   | gnals 🔝 🕫     | Messages Edito | r 🔜 🖳    | Tx Panel 🔀 🕼 I | Messages | 23 |              |    |   |
|------------------------------------------|---------------------|-------------------|---------------|----------------|----------|----------------|----------|----|--------------|----|---|
| Edit                                     | •v• <u>Receive</u>  | 므 <u>Transmit</u> |               | abase o        | n Networ | k HS CAN       |          |    | +            |    |   |
| Кеу                                      | Description         | Ty                | /pe           | Arb ID         | Multi    | Len            | B1       | 52 | B3           | B4 |   |
|                                          | Y                   |                   | 7             | 7              | Y        | 7              |          | Y  | $\mathbf{A}$ | Y  | 2 |
| out1                                     | Tx Message HS CAN 1 | C/                | AN Std 11 bit |                | None     | · · · · · ·    |          |    |              |    |   |

Click on "Tx Message HS CAN 1" to rename it (i.e. misc\_io\_input\_status) and set the Arb ID to a value not being used (i.e. 101).

| 🙄 A  | 📽 Application Signals 🔯 ∾ Messages Editor 🜌 🙆 Messages 🖾 🚍 Function Blocks 🖾 📴 Signal Plot 🔯 |                |                |              |          |       |      |    |  |  |
|------|----------------------------------------------------------------------------------------------|----------------|----------------|--------------|----------|-------|------|----|--|--|
| Edit | <u> ∾v¤ Receive</u>                                                                          | 📙 <u>Trans</u> | mit 📄 🗊 Databa | se on Networ | k HS CAN |       | • +  |    |  |  |
| Key  | Description                                                                                  | 1              | Туре           | Arb ID Multi | Len      | B1 B2 | 2 B3 | B4 |  |  |
|      | 7                                                                                            | <b>/</b>       | Y              | 7            | Y        | YY    | Y    | A. |  |  |
| out1 | misc io input status                                                                         |                | CAN Std 11 bit | 101 None     |          |       |      |    |  |  |

Add seven 1-bit CAN signals to this message. Click on the down arrow next to "+8" and select "+1". Then click the "+1" six more times.

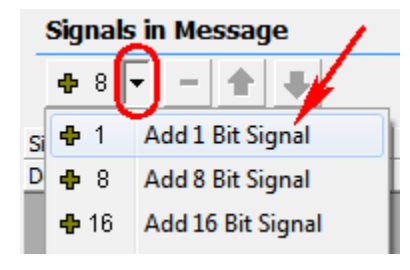

| Signals in Message      |         |          |        |  |  |  |  |  |
|-------------------------|---------|----------|--------|--|--|--|--|--|
| <b>♣</b> 8 ▼ <b>− ♠</b> | ŧ       |          |        |  |  |  |  |  |
| Signals in Message      |         | Byte 1   | Byte 2 |  |  |  |  |  |
| Description             | Туре    | 76543210 | 765432 |  |  |  |  |  |
| can sig misc io 7 input | Digital | 0        |        |  |  |  |  |  |
| can_sig_misc_io_6_input | Digital | 0        |        |  |  |  |  |  |
| can_sig_misc_io_5_input | Digital | 0        |        |  |  |  |  |  |
| can_sig_misc_io_4_input | Digital | 0        |        |  |  |  |  |  |
| can_sig_misc_io_3_input | Digital | 0        |        |  |  |  |  |  |
| can_sig_misc_io_2_input | Digital | 0        |        |  |  |  |  |  |
| can_sig_misc_io_1_input | Digital | 0        |        |  |  |  |  |  |

Next rename the signals to something more meaningful (i.e. can\_sig\_misc\_io\_1\_input).

Next modify the script to get the MISC IO port value and copy it into its respective CAN signal. In this example the port is read and copied into the CAN signals then the CAN message is sent every 50 ms.

\*NOTE – If you had done the optional section above and created application signals and read the MISC IO into the application signals then you would copy the application signals to their respective can signals. The image shown below is copying the MISC IO directly to their respective can signals. Either way works.

| 26 -•• Set Value | {can_sig_misc_io_1_input (Value) :out1-sig6-0} = {MISC IO 1<br>(Value) :neo0-mi0-0-index(0)} | // copy misc io 1 to can signal 1 $% \left( 1 \right) = \left( 1 \right) \left( 1 \right) \left( 1 \right$ |
|------------------|----------------------------------------------------------------------------------------------|----------------------------------------------------------------------------------------------------|
| 27 -•• Set Value | {can_sig_misc_io_2_input (Value) :out1-sig5-0} = {MISC IO 2<br>(Value) :neo0-mi1-0-index(0)} | // copy misc io 2 to can signal 2                                                                                                    |
| 28 -•• Set Value | {can_sig_misc_io_3_input (Value) :out1-sig4-0} = {MISC IO 3<br>(Value) :neo0-mi2-0-index(0)} | // copy misc io 3 to can signal 3                                                                                                    |
| 29 -•• Set Value | {can_sig_misc_io_4_input (Value) :out1-sig3-0} = {MISC IO 4<br>(Value) :neo0-mi3-0-index(0)} | // copy misc io 4 to can signal 4                                                                                                    |
| 30 -•• Set Value | {can_sig_misc_io_5_input (Value) :out1-sig2-0} = {MISC IO 5<br>(Value) :neo0-mi4-0-index(0)} | // copy misc io 5 to can signal 5                                                                                                    |
| 31 Set Value     | {can_sig_misc_io_6_input (Value) :out1-sig1-0} = {MISC IO 6<br>(Value) :neo0-mi5-0-index(0)} | // copy misc io 6 to can signal 6                                                                                                    |
| 32 Set Value     | {can_sig_misc_io_7_input (Value) :out1-sig0-0} = {MISC IO 7<br>(Value) :neo0-mi6-0-index(0)} | // copy misc io 7 to can signal 7                                                                                                    |
| 33 🙁 🖄 Wait For  | = 50 ms                                                                                      | // delay 50 ms                                                                                                    |
| 34 🖳 Transmit    | misc io input status (out1)                                                                  | // transmit status message                                                                                                    |
| 35 🔟 Jump To     | Step 10                                                                                      | // read misc io inputs again                                                                                                    |

Program CoreMini with this script. Connect another Intrepid tool to the neoECU-12 and monitor the HS CAN bus. You should see the status of all seven input ports.

\*NOTE – If you do not connect a voltage to the pins they tend to float high (3.3V) except for IO7 which is a 5V tolerant IO pin. It floats low as you cen see from the image below. All of the other pins floated high except IO3 which was connected to GND.

|        | Count        | Time (abs/rel) | Тх | Er | A Description        | ArbId/Header | Len | DataBytes |
|--------|--------------|----------------|----|----|----------------------|--------------|-----|-----------|
| Filter |              |                |    |    |                      |              |     |           |
| - •4•  | 267          | 56.006 ms      |    |    | misc io input status | 101          | 1   | 76        |
| *      | can_sig_misc | _io_7_input    |    |    | = False [0]          |              |     |           |
| *      | can_sig_misc | _io_6_input    |    |    | = True [1]           |              |     |           |
| *      | can_sig_misc | _io_5_input    |    |    | = True [1]           |              |     |           |
| *      | can_sig_misc | _io_4_input    |    |    | = True [1]           |              |     |           |
| *      | can_sig_misc | :_io_3_input   |    |    | = False [0]          |              |     |           |
| *      | can_sig_misc | _io_2_input    |    |    | = True [1]           |              |     |           |
| *      | can_sig_misc | io_1_input     |    |    | = True [1]           |              |     |           |

# 5.3 MISC IO as output(s)

Setting the MISC IO as outputs is the same procedure as setting the port to an input but the expression is set to "1" instead of "0".

| 1 | // TODO: Add step<br>commands here |                                                                 |                            |
|---|------------------------------------|-----------------------------------------------------------------|----------------------------|
| 2 | Set Value                          | MISC IO 1 (Is Output) := 1                                      | // MISC IO 1 set as output |
| 3 | Set Value                          | MISC IO 2 (Is Output) := 1                                      | // MISC IO 2 set as output |
| 4 | Set Value                          | MISC IO 3 (Is Output) := 1                                      | // MISC IO 3 set as output |
| 5 | Set Value                          | MISC IO 4 (Is Output) := 1                                      | // MISC IO 4 set as output |
| 6 | Set Value                          | MISC IO 5 (Is Output) := 1                                      | // MISC IO 5 set as output |
| 7 | Set Value                          | MISC IO 6 (Is Output) := 1                                      | // MISC IO 6 set as output |
| 8 | Galue Set Value                    | $\{ MISC \ IO \ 7 \ (Is \ Output) : neo0-mi6-1-index(0) \} = 1$ | // MISC IO 7 set as output |

To write to the port set the MISC IO value property. In the example below the ports are alternated "high" and "low".

| 9                |                                                   |                          |
|------------------|---------------------------------------------------|--------------------------|
| 10 🔤 Set Value   | $\{MISC IO 1 (Value) : neo0-mi0-0-index(0)\} = 1$ | // MISC IO 1 is set high |
| 11 Set Value     | {MISC IO 2 (Value) :neo0-mi1-0-index(0)} = 0      | // MISC IO 2 is set low  |
| 12 🔤 Set Value   | {MISC IO 3 (Value) :neo0-mi2-0-index(0)} = 1      | // MISC IO 3 is set high |
| 13 🔤 🕫 Set Value | {MISC IO 4 (Value) :neo0-mi3-0-index(0)} = 0      | // MISC IO 4 is set low  |
| 14 Set Value     | {MISC IO 5 (Value) :neo0-mi4-0-index(0)} = 1      | // MISC IO 5 is set high |
| 15 🔤 Set Value   | {MISC IO 6 (Value) :neo0-mi5-0-index(0)} = 0      | // MISC IO 6 is set low  |
| 16 🔤 Set Value   | {MISC IO 7 (Value) :neo0-mi6-0-index(0)} = 1      | // MISC IO 7 is set high |
| 17               |                                                   |                          |

#### 5.4 MISC IO as PWM outputs

There are five PWM Outputs. Please note channel 3 PWM is mirrored on channel 6 PWM.

Setting the MISC IO as PWM outputs is like setting the MISC IO as outputs. After selecting the "Set Value" command double-click where it shows "Click For Setup". The Expression Builder pop-up window will show. Click on "Physical IO" followed by "PWM Outputs" followed by the "+" symbol. Select PWM Output 1 and then double-click on "PWM Frequency". Set the frequency in the Expression box. In this example, the frequency is set to 100 Hz.

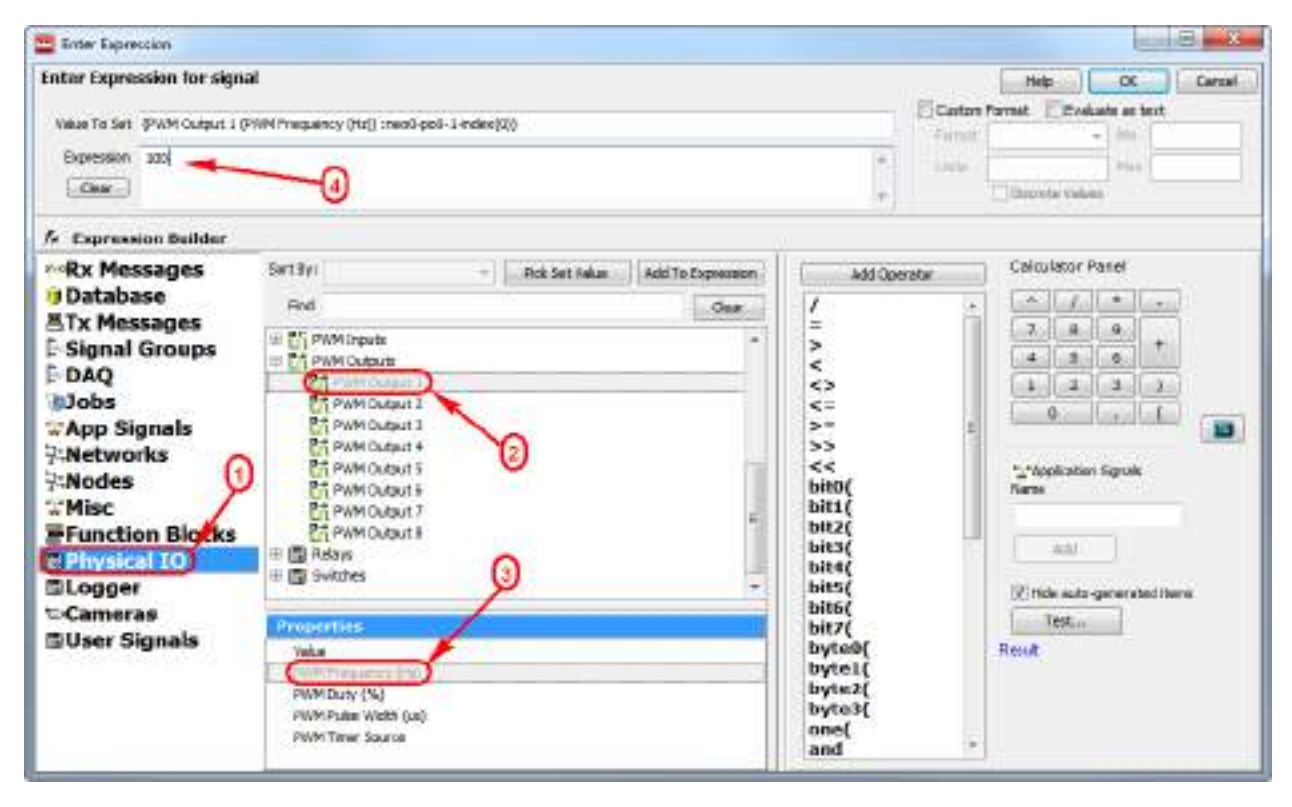

#### Continue setting the PWM Output 2 thru 5 to 100Hz as shown below.

| 2 | Set Value    | {PWM Output 1 (PWM Frequency (Hz)) :neo0-po0-1-index(0)} = 100 | // PWM 1 freq set to 100 Hz |
|---|--------------|----------------------------------------------------------------|-----------------------------|
| 3 | -• Set Value | {PWM Output 2 (PWM Frequency (Hz)) :neo0-po1-1-index(0)} = 100 | // PWM 2 freq set to 100 Hz |
| 4 | -• Set Value | {PWM Output 3 (PWM Frequency (Hz)) :neo0-po2-1-index(0)} = 100 | // PWM 3 freq set to 100 Hz |
| 5 | -• Set Value | {PWM Output 4 (PWM Frequency (Hz)) :neo0-po3-1-index(0)} = 100 | // PWM 4 freq set to 100 Hz |
| 6 | -• Set Value | {PWM Output 5 (PWM Frequency (Hz)) :neo0-po4-1-index(0)} = 100 | // PWM 5 freq set to 100 Hz |
| 7 |              |                                                                |                             |

Repeat the same steps for setting the Duty Cycle for all five PWM channels.

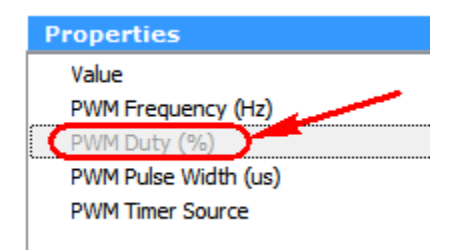

In this example the duty cycle is 10%, 30%, 50%, 70%, and 90%, respectively for the five PWM channels.

| 2  | •• Set Value | {PWM Output 1 (PWM Frequency (Hz)) :neo0-po0-1-index(0)} = 100 | // PWM 1 freq set to 100 Hz    |
|----|--------------|----------------------------------------------------------------|--------------------------------|
| 3  | Set Value    | {PWM Output 2 (PWM Frequency (Hz)) :neo0-po1-1-index(0)} = 100 | // PWM 2 freq set to 100 Hz    |
| 4  | Set Value    | {PWM Output 3 (PWM Frequency (Hz)) :neo0-po2-1-index(0)} = 100 | // PWM 3 freq set to 100 Hz    |
| 5  | Set Value    | {PWM Output 4 (PWM Frequency (Hz)) :neo0-po3-1-index(0)} = 100 | // PWM 4 freq set to 100 Hz    |
| 6  | Set Value    | {PWM Output 5 (PWM Frequency (Hz)) :neo0-po4-1-index(0)} = 100 | // PWM 5 freq set to 100 Hz    |
| 7  |              |                                                                |                                |
| 8  | - Set Value  | {PWM Output 1 (PWM Duty (%)) :neo0-po0-2-index(0)} = 10        | // PWM 1 duty cycle set to 10% |
| 9  | •• Set Value | {PWM Output 2 (PWM Duty (%)) :neo0-po1-2-index(0)} = 30        | // PWM 2 duty cycle set to 30% |
| 10 | - Set Value  | {PWM Output 3 (PWM Duty (%)) :neo0-po2-2-index(0)} = 50        | // PWM 3 duty cycle set to 50% |
| 11 | •• Set Value | {PWM Output 4 (PWM Duty (%)) :neo0-po3-2-index(0)} = 70        | // PWM 4 duty cycle set to 70% |
| 12 |              | {PWM Output 5 (PWM Duty (%)) :neo0-po4-2-index(0)} = 90        | // PWM 5 duty cycle set to 90% |
| 13 |              |                                                                |                                |

Below is a screenshot of the five PWM channels. Each measured 10%, 30%, 50%, 70%, 90% duty cycles, respectively.

| · Control |      | 0.e.d.e. |        |   |
|-----------|------|----------|--------|---|
| atart     |      |          | +30.46 |   |
| 00 PMH 1  | 0.45 | 6        |        |   |
| ET PANY 2 | 0.15 |          |        |   |
| AZ PWM3   | 0.15 |          |        | ī |
| US PAINA  | 0 IF |          |        |   |
| Die PWM 6 | • 5  | 10 U     |        |   |

Note: The PWM output is 3.3V signal driven by a series 10K resistor. Please buffer accordingly to drive higher current loads.

#### 5.5 MISC IO as Analog Inputs

There are four 0-5V Analog inputs. These are connected to 12-bit A/D Converters so the maximum value read from the A/D Converter is 4095 counts.

The next section is optional (just like it was for the MISC IO as inputs).

Add variables (Application Signals) to your script. From the Scripting and Automation pull-down menu select Application Signals. Add 4 variables and rename them appropriately. Note the Signal Type is set to "Analog" and the Max Value is set to "4095".

| 🙄 Application Signals 🖾 💀 Messages Edi                                                                       | tor 🖾 🐵 Messages 🖾 🚍 Function Blocks 🖾                                                      |
|----------------------------------------------------------------------------------------------------|---------------------------------------------------------------------------------------------|
| 🚰 + -   X 🖻 🖻   ∽   🚔 🖬<br>Filter                                                                            | Description app_sig_ain_1                                                                   |
| app_sig_ain_1 (sig0)<br>app_sig_ain_2 (sig1)<br>app_sig_ain_3 (sig2)                                         | Signal Type Analog  Format Units Min 0.0000000 Max 4095.0000000                             |
| app_sig_ain_4 (sig3)<br>app_sig_misc_io_1 (sig4)<br>app_sig_misc_io_2 (sig5)<br>app_sig_misc_io_3 (sig5)     | The Application Signal is an array Array Size 8                                             |
| app_sig_misc_io_5 (sig0)<br>app_sig_misc_io_4 (sig7)<br>app_sig_misc_io_5 (sig8)<br>app_sig_misc_io_6 (sig9) | <ul> <li>This value is used as a general purpose variable</li> <li>Initial Value</li> </ul> |

Now read the analog inputs into the variables.

| 2 | -•• Set Value | {app_sig_ain_1 (Value) :sig0-0} = {Analog Input 1 (Value)<br>:neo0-ai0-0-index(0)} | // read ain 1 into app signal 1 |
|---|---------------|------------------------------------------------------------------------------------|---------------------------------|
| 3 | -•• Set Value | {app_sig_ain_2 (Value) :sig1-0} = {Analog Input 2 (Value)<br>:neo0-ai1-0-index(0)} | // read ain 2 into app signal 2 |
| 4 | -•• Set Value | {app_sig_ain_3 (Value) :sig2-0} = {Analog Input 3 (Value)<br>:neo0-ai2-0-index(0)} | // read ain 3 into app signal 3 |
| 5 | -•• Set Value | {app_sig_ain_4 (Value) :sig3-0} = {Analog Input 4 (Value)<br>:neo0-ai3-0-index(0)} | // read ain 4 into app signal 4 |

End of optional section.

5.6 Send Analog input values in CAN message

From the Spy Networks pull-down menu select Message Editor.

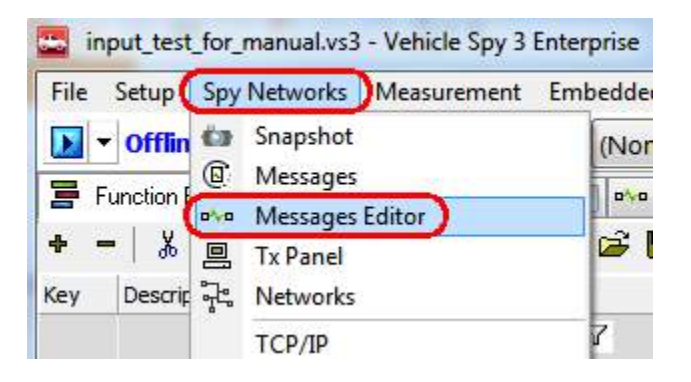

Click on the Transmit button then click on the "+" symbol to create a new HS CAN message.

| 📑 F  | unction Blocks 📧 😫  | Application Sign | nals 🔝 🚾 Me  | ssages Edito | r 🔜 🖳    | Tx Panel 🔀 🔋 I | Messages | 23 |              |    |   |
|------|---------------------|------------------|--------------|--------------|----------|----------------|----------|----|--------------|----|---|
| Edit | o∿o <u>Receive</u>  | <u> Transmit</u> | Databas      | se o         | n Networ | k HS CAN       |          | •  | +            |    |   |
| Кеу  | Description         | Тур              | e            | Arb ID       | Multi    | Len            | B1       | 22 | B3           | B4 |   |
|      | Y                   |                  | Y            | Y            | Y        | 7              |          | Y  | $\mathbf{A}$ | Y  | ľ |
| out1 | Tx Message HS CAN 1 | CAI              | N Std 11 bit |              | None     | · · · · ·      |          |    |              |    |   |

Click on "Tx Message HS CAN 3" to rename it (i.e. ain\_status) and set the Arb ID to a value not being used (i.e. 103).

| 🙄 A  | 🍄 Application Signals 🔀 💀 Messages Editor 🔀 🕼 Messages 🔀 🚍 Function Blocks 🔀 |                  |            |         |             |           |     |        |    |          |              |    |  |
|------|------------------------------------------------------------------------------|------------------|------------|---------|-------------|-----------|-----|--------|----|----------|--------------|----|--|
| Edit | <u> P∿¤ Receive</u>                                                          | 📙 <u>Trans</u> i | <u>mit</u> | Databas | <u>se</u> 0 | n Networl | k   | HS CAN |    |          | • •          |    |  |
| Кеу  | Description                                                                  | 1                | Туре       |         | Arb ID      | Multi     | Len | 1      | B1 | B2       | B3           | B4 |  |
|      | Y                                                                            |                  |            | 7       | 7           | 7         | /   | Y      | Y  | $\nabla$ | $\mathbf{A}$ | Y  |  |
| out1 | misc io input status                                                         |                  | CAN Std    | 11 bit  | 101         | None      |     |        |    |          |              |    |  |
| out2 | misc io output straus                                                        |                  | CAN Std    | 11 bit  | 102         | N je      |     |        |    |          |              |    |  |
| out0 | ain_status                                                                   |                  | CAN Std    | 11 bit  | 103         | None      |     |        |    |          |              |    |  |

Add four 16-bit CAN signals to this message. Click on the down arrow next to "+8" and select "+16". Then click the "+1" three more times.

| 1  | Sig | nak | s in Message      |
|----|-----|-----|-------------------|
|    | ÷   | 8   | - + +             |
| Si | ÷   | 1   | Add 1 Bit Signal  |
| D  | ¢   | 8   | Add 8 Bit Signal  |
|    | ÷   | 16  | Add 16 Bit Signal |

Next rename the signals to something more meaningful (i.e. can\_sig\_ain\_1).

| Signals in Message |        |                |                         |                |                  |               |                       |                                  |                   |
|--------------------|--------|----------------|-------------------------|----------------|------------------|---------------|-----------------------|----------------------------------|-------------------|
| ◆ 8 ★ ↓            |        |                |                         | Equation (F    | iaw Value] (0,1/ | 0, <b>3</b> 6 | fa.                   | Edit                             | e Edit            |
| Signals in Massage | L.     | Byte 1         | Byte 2                  | Byte 3         | Byte 4           | Byte 5        | Byte 6                | Byte 7                           | Byte 8            |
| Description        | Type   |                |                         |                | 3 8 7 8 5 4 7 1  |               | 32245455              | 10201401                         |                   |
| can_sk_an_1        | Analog |                |                         | 1 A CONTRACTOR | and an track of  |               | and a protocol of the | No. of the local division of the | A CONTRACTOR OF A |
| can sig an 2       | Anabg  | and the second | California (California) | C = +          | *******          | 10 5 30 11    |                       |                                  |                   |
| can_sig_ain_3      | Analog |                |                         | 100000         |                  | 5 5 0 C 3 A   | 5 8 7 6 2 4 5 2       | 10                               |                   |
| cansilation.4      | Analog |                |                         |                |                  |               |                       | 1 2 2 2 4                        |                   |

Or re-size the 16-bit signal values to 12-bit values by dragging the edge of the blue box inwards.

| Signals in Message |        |        |                                                        |          |                      |        |                                                                                                    |        |                                                                                                    |
|--------------------|--------|--------|--------------------------------------------------------|----------|----------------------|--------|----------------------------------------------------------------------------------------------------|--------|----------------------------------------------------------------------------------------------------|
| • a <b>+</b> ↓     |        |        |                                                        | Equation | (Raw Value) (0,1,4,1 | 2      | 10                                                                                                    | Edit   | Live Edit                                                                                                    |
| Signals in Neesago | 31     | Byte 1 | 8yta 2                                                 | Byte 3   | Byte 4               | Byte 5 | Byte 6                                                                                                    | Byte 7 | Byte 8                                                                                                    |
| Description        | Type   | 7634   |                                                        | 7 1 5 #  |                      | 7654   | 30268433                                                                                                    | 107654 | **********                                                                                                    |
| ran_sig_an_t       | Analog | 1000   |                                                        |          | COLUMN THE COLUMN    |        | the state of the state of the s |        | Service and the service of the service of the servi |
| can_sp_an_2        | Analog |        | <ul> <li>A.S. S. S. S. S. S. S. S. S. S. S.</li> </ul> | S - 1    |                      | 0      |                                                                                                    |        |                                                                                                    |
| can_sig_an_3       | Analog |        |                                                        |          |                      |        | 28762528                                                                                                    | 1 0    |                                                                                                    |
| can_sig_ain_4      | Analog |        |                                                        |          |                      |        |                                                                                                    |        | 5-31703+3111                                                                                                    |

Next modify the script to get the analog in value and copy it into its respective CAN signal. In this example the port is read and directly copied into the CAN signals then the CAN message is sent every 10 ms.

| 2 | -•• Set Value | {can_sig_ain_1 (Value) :out0-sig0-0} = {Analog Input 1<br>(Value) :neo0-ai0-0-index(0)} | // copy ain 1 to can signal 1 |
|---|---------------|-----------------------------------------------------------------------------------------|-------------------------------|
| 3 | -•• Set Value | {can_sig_ain_2 (Value) :out0-sig1-0} = {Analog Input 2<br>(Value) :neo0-ai1-0-index(0)} | // copy ain 2 to can signal 2 |
| 4 | -•• Set Value | {can_sig_ain_3 (Value) :out0-sig2-0} = {Analog Input 3<br>(Value) :neo0-ai2-0-index(0)} | // copy ain 3 to can signal 3 |
| 5 | Set Value     | {can_sig_ain_4 (Value) :out0-sig3-0} = {Analog Input 4<br>(Value) :neo0-ai3-0-index(0)} | // copy ain 4 to can signal 4 |
| 6 | 🗏 Transmit    | ain_status (out0)                                                                       |                               |
| 7 | 🖄 Wait For    | = 10 ms                                                                                 |                               |

Optionally, if you used a variable and read the analog input port into a variable then you would assign the variable to the appropriate CAN signal as shown below.

| 7  | -•• Set Value | {can_sig_ain_1 (Value) :out0-sig0-0} = {app_sig_ain_1 (Value) :sig0-0}               | // copy app sig 1 to can signal 1 |
|----|---------------|--------------------------------------------------------------------------------------|-----------------------------------|
| 8  | oset Value    | $\label{eq:can_sig_ain_2 (Value) :out0-sig1-0} = \{app_sig_ain_2 (Value) : sig1-0\}$ | // copy app sig 2 to can signal 2 |
| 9  | oset Value    | {can_sig_ain_3 (Value) :out0-sig2-0} = {app_sig_ain_3 (Value) :sig2-0}               | // copy app sig 3 to can signal 3 |
| 10 | oset Value    | {can_sig_ain_4 (Value) :out0-sig3-0} = {app_sig_ain_4 (Value) :sig3-0}               | // copy app sig 4 to can signal 4 |
| 11 | 🗏 Transmit    | ain_status (out0)                                                                    |                                   |
| 12 | 🖄 Wait For    | = 10 ms                                                                              |                                   |

Program CoreMini with this script. Connect another Intrepid tool to the neoECU-12 and monitor the HS CAN bus. You should see the status of all four analog input ports as shown in the example below.

|   |               | Count       | Time (abs/rel) | Тх | Er | A Description    | ArbId/Header | Len | DataBytes               | Network |
|---|---------------|-------------|----------------|----|----|------------------|--------------|-----|-------------------------|---------|
| F | ilter         |             |                |    |    |                  |              |     |                         |         |
| Ę | - <b>o%</b> o | 77128       | 11.992 ms      | ;  |    | analog_in_status | 101          | 8   | 06 7A 06 6B 08 D3 09 10 | HS CAN  |
|   | *             | analog_in_1 | level          |    |    | = 1658 [67A]     |              |     |                         |         |
|   | *             | analog_in_2 | level          |    |    | = 1643 [66B]     |              |     |                         |         |
|   | *             | analog_in_3 | level          |    |    | = 2259 [8D3]     |              |     |                         |         |
|   | *             | analog_in_4 | level          |    |    | = 2320 [910]     |              |     |                         |         |

The circuit that was used in the example was four LEDs connected to each AIN port. A yellow LED was connected to AIN 1, a red LED connected to AIN 2, a green LED connected to AIN 3, and a blue LED connected to AIN 4. From the signal plot you can see the forward voltage drop on the yellow and red LED are about the same and the forward voltage drop on the green and blue are about the same. To calculate the forward voltage drop of the LED take the measured counts, divide by 4096 (for 12-bit A/D) then multiply by 5 (for 5V maximum voltage).

| LED    | calculation       |        |
|--------|-------------------|--------|
| yellow | 1658 / 4096 * 5 = | 2.02 V |
| red    | 1642 / 4096 * 5 = | 2.00 V |
| green  | 2259 / 4096 * 5 = | 2.76 V |
| blue   | 2320 / 4096 * 5 = | 2.83 V |

#### Test circuit used:

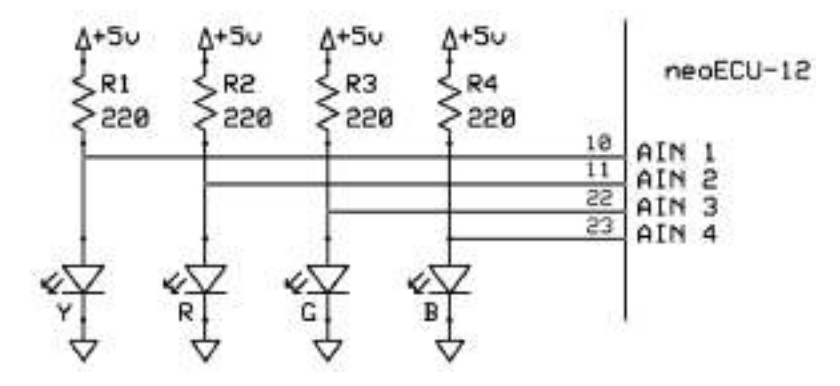

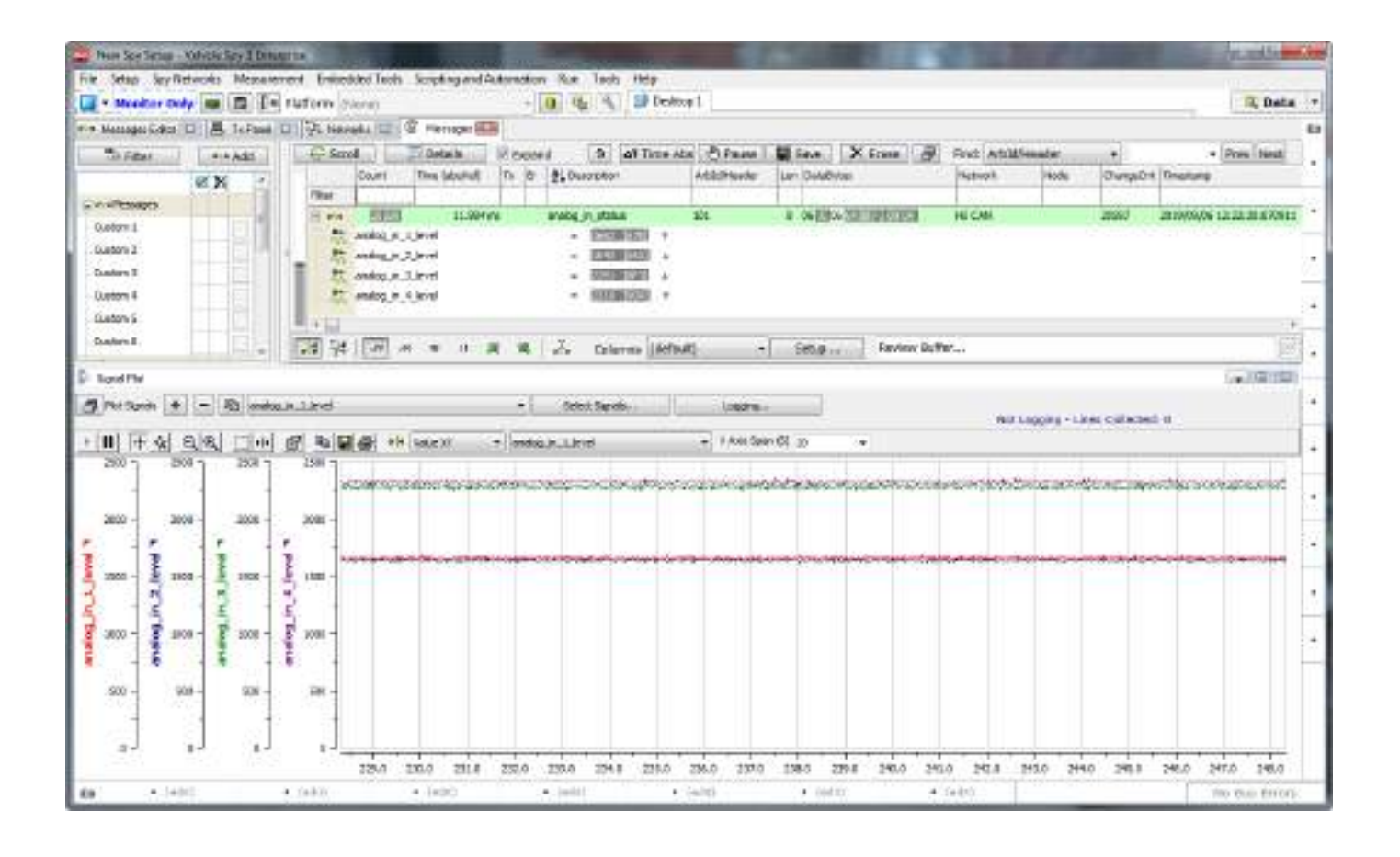

5.7 Controlling the Tri-Color LEDs

The neoECU-12 has default behavior for the first two tri-color LEDs. The  $1^{st}$  LED is for HS CAN 1 and the  $2^{nd}$  LED is for HS CAN 2.

#### Interpretation of RGB LED Colors

These are "RGB" LEDs because they contain separate red, green and blue elements. For networks, each indicates a different aspect of the device's overall status:

- Green: Device is transmitting messages on this channel.
- Blue: Device is receiving messages on this channel.
- Red: Device is detecting errors on this channel.

It is possible for more than one LED component to be lit, producing the following results:

- Green+Blue (Cyan): Device is transmitting and receiving on this channel.
- Green+Red (Yellow): Device is transmitting and detecting errors on this channel.
- Blue+Red (Magenta): Device is receiving and detecting errors on this channel.

• **Green+Blue+Red (White):** Device is transmitting, receiving and detecting errors on this channel.

LED3 blinks magenta when a function block script is running.

In bootloader mode, all five LEDs blink red in succession.

To override the default behavior, use the command "Set Value" and set "LED x (Auto) = 0" as shown below. To restore to default set "LED x (Auto) = 1". To set the color of the LED set the red/green/blue property of the LED to 255 as shown below. 255 is the maximum intensity. A value of 50 would be a very low intensity. You can also mix the red/green/blue property to create additional colors.

| Script Start Notes |      | Notes                              | LED Control                                  |                             |  |
|--------------------|------|------------------------------------|----------------------------------------------|-----------------------------|--|
| - A                | fter | 🕈 Before 📃 🖁                       | 🗈 🛍 🗠 🗊 No Errors                            |                             |  |
|                    | Step | Description                        | Value                                        | Comment                     |  |
|                    | 1    | // TODO: Add step<br>commands here |                                              |                             |  |
|                    | 2    | Set Value                          | $\{LED 1 (Auto) : neo0-ld0-3-index(0)\} = 0$ | // user control of LED 1 $$ |  |
|                    | 3    | Galue Set Value                    | $\{LED 2 (Auto) : neo0-ld1-3-index(0)\} = 0$ | // user control of LED 2    |  |
|                    | 4    | Galue Set Value                    | {LED 3 (Auto) :neo0-ld2-3-index(0)} = 0      | // user control of LED 3    |  |
|                    | 5    | oset Value                         | {LED 4 (Auto) :neo0-ld3-3-index(0)} = 0      | // user control of LED 4    |  |
|                    | 6    | oset Value                         | {LED 5 (Auto) :neo0-ld4-3-index(0)} = 0      | // user control of LED 5    |  |
|                    | 7    |                                    |                                              |                             |  |
|                    | 8    | oset Value                         | {LED 1 (Green) :neo0-ld0-5-index(0)} = 255   | // set LED 1 to green       |  |
|                    | 9    | oset Value                         | {LED 2 (Green) :neo0-ld1-5-index(0)} = 255   | // set LED 2 to green       |  |
|                    | 10   | -® Set Value                       | {LED 3 (Green) :neo0-ld2-5-index(0)} = 255   | // set LED 3 to green       |  |
|                    | 11   | - Set Value                        | {LED 4 (Green) :neo0-ld3-5-index(0)} = 255   | // set LED 4 to green       |  |
|                    | 12   | Set Value                          | {LED 5 (Green) :neo0-ld4-5-index(0)} = 255   | // set LED 5 to green       |  |
|                    | 13   |                                    |                                              |                             |  |

The proper way to set the LED color is to assign values to the red/green/blue property. This example shows how to set LED 1 to green color.

|  | 8  | • Set Value | $\{LED \ 1 \ (Red) : neo0 - Id0 - 4 - index(0)\} = 0$ | // set LED 1 to green |
|--|----|-------------|-------------------------------------------------------|-----------------------|
|  | 9  | - Set Value | {LED 1 (Green) :neo0-ld0-5-index(0)} = 255            | // set LED 1 to green |
|  | 10 | • Set Value | {LED 1 (Blue) :neo0-ld0-6-index(0)} = 0               | // set LED 1 to green |

This example shows how to set LED 1 to yellow color.

|  | 8  | Set Value    | {LED 1 (Red) :neo0-ld0-4-index(0)} = 255   | // set LED 1 to yellow |
|--|----|--------------|--------------------------------------------|------------------------|
|  | 9  | -• Set Value | {LED 1 (Green) :neo0-ld0-5-index(0)} = 255 | // set LED 1 to yellow |
|  | 10 | -• Set Value | {LED 1 (Blue) :neo0-ld0-6-index(0)} = 0    | // set LED 1 to yellow |

|  | 8  | Set Value | {LED 1 (Red) :neo0-ld0-4-index(0)} = 255      | // set LED 1 to purple |
|--|----|-----------|-----------------------------------------------|------------------------|
|  | 9  | Set Value | $\{LED 1 (Green) : neo0-ld0-5-index(0)\} = 0$ | // set LED 1 to purple |
|  | 10 | Set Value | {LED 1 (Blue) :neo0-ld0-6-index(0)} = 255     | // set LED 1 to purple |

This example shows how to set LED 1 to purple color.

This example shows how to set LED 1 to cyan color.

|  | 8  | -•• Set Value | {LED 1 (Red) :neo0-ld0-4-index(0)} = 0     | // set LED 1 to cyan |
|--|----|---------------|--------------------------------------------|----------------------|
|  | 9  | -•• Set Value | {LED 1 (Green) :neo0-ld0-5-index(0)} = 255 | // set LED 1 to cyan |
|  | 10 | -•• Set Value | {LED 1 (Blue) :neo0-ld0-6-index(0)} = 255  | // set LED 1 to cyan |

This example shows how to set LED 1 to white color. (note even though the LED is white for the most part you can see the red filament of the LED turn on)

|  | 8  | Set Value     | {LED 1 (Red) :neo0-ld0-4-index(0)} = 255   | // set LED 1 to white |
|--|----|---------------|--------------------------------------------|-----------------------|
|  | 9  | -• Set Value  | {LED 1 (Green) :neo0-ld0-5-index(0)} = 255 | // set LED 1 to white |
|  | 10 | -•• Set Value | {LED 1 (Blue) :neo0-ld0-6-index(0)} = 255  | // set LED 1 to white |

This example shows how to set LED 1 to orange color. Note the intensity changes from 255 to 100 on the green property.

|  | 8  | -•• Set Value | {LED 1 (Red) :neo0-ld0-4-index(0)} = 255   | // set LED 1 to orange |
|--|----|---------------|--------------------------------------------|------------------------|
|  | 9  | -• Set Value  | {LED 1 (Green) :neo0-ld0-5-index(0)} = 100 | // set LED 1 to orange |
|  | 10 | -• Set Value  | {LED 1 (Blue) :neo0-ld0-6-index(0)} = 0    | // set LED 1 to orange |

Recommendation: Since LED 1 thru LED 3 are predefined start with using LED 4 and LED 5 for user control.

#### 5.8 LIN example

Below is a simple LIN Master schedule table. Each message is transmitted with 20 ms delay between messages.

| Script | Start                                    | Notes                              | LIN Master schedule table |                             |  |  |  |
|--------|------------------------------------------|------------------------------------|---------------------------|-----------------------------|--|--|--|
| + A    | 🕈 After 🕈 Before 💻 🐰 🖹 🛍 🛍 ស 🛐 No Errors |                                    |                           |                             |  |  |  |
|        | Step                                     | Description                        | Value                     | Comment                     |  |  |  |
|        | 1                                        | // TODO: Add step<br>commands here |                           |                             |  |  |  |
|        | 2                                        | 🚇 Transmit                         | LIN Master msg1 (out7)    | // transmit LIN Master msg1 |  |  |  |
|        | 3                                        | 🔆 Wait For                         | = 20 ms                   | // delay 20 ms              |  |  |  |
|        | 4                                        | 📇 Transmit                         | LIN Master msg2 (out8)    | // transmit LIN Master msg2 |  |  |  |
|        | 5                                        | 🔆 Wait For                         | = 20 ms                   | // delay 20 ms              |  |  |  |
|        | 6                                        | 📇 Transmit                         | LIN Master msg3 (out9)    | // transmit LIN Master msg3 |  |  |  |
|        | 7                                        | 🔆 Wait For                         | = 20 ms                   | // delay 20 ms              |  |  |  |
|        | 8                                        |                                    |                           |                             |  |  |  |

In this example, three LIN Transmit messages were created. "LIN Master msg1" is a message that contains data that will be sent to the LIN slaves. The signals were pre-defined as "01" thru "08" but can be modified in the script. The signals in "LIN Master msg1" were named "Data1" thru "Data8" as shown below. Note the Type is "Master". For LIN messages that will contain data from the slaves the Type needs to be set to "Header Only".

| <b>2</b> F  | Function Blocks 🔝 🕻 | 🗧 Applicatio | n Signals 🔞 🍳 | 👷 Messages | Editor 🔛 🐰 | 🗏 Tx Panel 🖇      | 3 🖲 Messages | 8      | 来     | del Ho | ka 🕅          | ŝ  |      |    |
|-------------|---------------------|--------------|---------------|------------|------------|-------------------|--------------|--------|-------|--------|---------------|----|------|----|
| Edit        | oho Receive         | 🗏 Irac       | ant 🛛 🖬 G     | Jetabose   | on Notu    | ork LIN           |              | -      | •     |        | 1 %           | 6  | 8    | -1 |
| Key.        | Description         |              | Гуре          |            | ID CheckSi | um Len            | B1           | 82     | 83    | 84     | 85            | 86 | 87   | 68 |
|             | 7                   |              | 7             | 2          | 7 7        |                   | 7 7          | 7      | 7     | 7      | 7             | 7  | 7    | 7  |
| out7        | LIN Master msg1     |              | Master        |            | 01 Enhance | ed                | 01           | 02     | 03    | 04     | 05            | 06 | 07   | 08 |
| outs.       | LIN Master mag2     |              | Header Only   |            | 02 Enhance | ed                |              |        |       |        |               |    |      |    |
| out9        | LIN Master meg3     |              | Header Only   |            | 03 Enhance | ed                |              |        |       |        |               |    |      |    |
| Senals      | in Message          | 12           | Byte 1        | Byte 2     | Byte 3     | Byte 4            | Byte S       | Byte 6 | Je La | Byte   | 7             | B  | /w 8 |    |
| Description | ton                 | Type         |               |            |            | IN REAL PROPERTY. |              |        |       |        |               |    |      |    |
| Data1       | 91                  | Analog       | 22022         |            |            |                   |              |        |       |        |               |    |      |    |
| Data2       |                     | Analog       |               |            | 1 1 H      |                   |              |        |       |        |               |    |      |    |
| Data3       |                     | Analog       |               |            | 7 4 5 4 2  | 2 X B             |              |        |       |        |               |    |      |    |
| Data4       |                     | Analog       |               |            |            | 14213             |              |        |       |        |               |    |      |    |
| Data5       |                     | Analog       |               |            |            |                   | 16243330     | _      | -     |        |               |    |      |    |
| Data6       |                     | Analog       |               |            |            |                   |              | 260    | 222   | 5      |               | -  |      |    |
| Data7       |                     | Analog       |               |            |            |                   |              |        |       | - 5    | 8 - 1 - 1 - 2 | 20 |      | -  |
| 1.0152      |                     | Analog.      |               |            |            |                   |              |        |       |        | 112 6         |    | 신민이지 |    |

If we program this example into the neoECU-12 and then use another Intrepid device to monitor the LIN Bus these are the messages on the LIN Bus. Note there is an error for LIN message "LIN 02" and "LIN 03". This is because the monitoring or slave device has not sent back any data to the LIN Master (neoECU-12).

|            | Count | Time (abs/tel) | Tah | Th5 | i Ir | 21 Description        | Arbid/Header | DataOytes               | ChkSum     | Thate | SyStatus | Network |
|------------|-------|----------------|-----|-----|------|-----------------------|--------------|-------------------------|------------|-------|----------|---------|
| Filter     | 1     | 1              |     | 1   | 1    |                       |              | and a second            | 100000     |       |          |         |
| E mo       | FERZ  | 60.970         | ns  |     |      | LIN Master msg 1      | 01 (0xC1)    | 01 02 03 04 05 06 07 08 | 1A (Enh)   | ūu5   | Ok       | LDN     |
| 0-         | Detal |                |     |     |      | - t [t]               |              |                         |            | 2-97. |          |         |
| 既          | Dets2 |                |     |     |      | - z [Z]               |              |                         |            |       |          |         |
| -          | Data3 |                |     |     |      | - 3 [3]               |              |                         |            |       |          |         |
|            | Data4 |                |     |     |      | - 4 [4]               |              |                         |            |       |          |         |
| -          | DataS |                |     |     |      | - S [5]               |              |                         |            |       |          |         |
| 0-         | Dete6 |                |     |     |      | - 6 [6]               |              |                         |            |       |          |         |
| 、既         | Data7 |                |     |     |      | - 7 [7]               |              |                         |            |       |          |         |
| 歌          | DataB |                |     |     |      | = 8 [8]               |              |                         |            |       |          |         |
| DAD -      | 1050  | 60.971         | ns  |     |      | LIN 03; No Slave Data | 03 (0x03)    |                         | 00 (Error) | DuS   |          | LDN     |
| the second | 1175  | 61,056         | ne: |     |      | LIN 02; No Slave Data | 02 (0x42)    |                         | 00 (Error) | 0.45  |          | 1.04    |

Next have the monitoring or slave device add data to "LIN Master msg2" and "LIN Master msg3". Note the data can be any length from 1 to 8 bytes. It is now up to the LIN Master to process the data bytes sent back from the LIN Slave.

|        | Count       | Time (abs/fel) | Tah | TX5 | Er    | 2 Description    | Arbid/Header | DataOytes               | ChkSum   | Trate | SyStatus | Network |
|--------|-------------|----------------|-----|-----|-------|------------------|--------------|-------------------------|----------|-------|----------|---------|
| Filter |             | 1              |     | -   | 1     |                  |              | to shake o              | 10000    |       |          |         |
| E 54.0 | 1233        | 60.970 m       | 6   |     | ini - | LIN Master meg t | 01 (0xC1)    | 01 02 03 04 05 06 07 08 | 1A (Enh) | Bus   | OR SO    | LD4     |
| 27     | Data1       |                |     |     |       | - t [1]          |              |                         |          |       |          |         |
| BL-    | Date2       |                |     |     |       | = 2 [2]          |              |                         |          |       |          |         |
| - At   | Data3       |                |     |     |       | - 3 [3]          |              |                         |          |       |          |         |
| **     | Data4       |                |     |     |       | - 4 [4]          |              |                         |          |       |          |         |
| 79     | Date5       |                |     |     |       | = S [S]          |              |                         |          |       |          |         |
| 01-    | Data6       |                |     |     |       | = 6 [6]          |              |                         |          |       |          |         |
|        | Data7       |                |     |     |       | - 7 [7]          |              |                         |          |       |          |         |
| -      | DataB       |                |     |     |       | - 8 [8]          |              |                         |          |       |          |         |
| 白昌     | 1003        | 60.969 m       |     | ۵   |       | LIN Master mag2  | 02 (0x42)    | AA 88 CC DD             | AC (E-h) | 0 uS  | Chidum   | 104     |
| 0+     | meg2_Detail |                |     |     |       | = 170 [AA]       |              |                         |          |       |          |         |
| **     | meg2_Data2  | 91             |     |     |       | - 187 [88]       |              |                         |          |       |          |         |
| 0+     | msg2_Data3  |                |     |     |       | - 204 [CC]       |              |                         |          |       |          |         |
|        | msg2_Data4  | 6              |     |     |       | - 221 [DD]       |              |                         |          |       |          |         |
| 日星     | 103         | 51.056 m       | 8   | ۲   |       | LIN Master msg3  | 02 (0×03)    | CE FF                   | 05 (brh) | 0.05  | ID Panty | LUN     |
| -      | meg3_Data1  | -              |     |     |       | = 238 [EE]       |              |                         |          |       |          |         |
| -      | msg3_Data2  | 15.            |     |     |       | - 255 [FF]       |              |                         |          |       |          |         |

To see the LIN columns in the message view select LIN from the Columns button at the bottom of the messages view.

To test the LIN Master is receiving the LIN Slave data a simple script was written to control LED 4 and LED 5 based on receipt of the LIN Slave data. If the "msg2\_Data1" = 170 then LED 4 is blue otherwise it is red. If the "mg3\_Data1" = 238 the LED 5 is blue otherwise it is red.

| Script | Start | Notes                              | LIN proces                                    | ss slave data             |
|--------|-------|------------------------------------|-----------------------------------------------|---------------------------|
| + A    | fter  | 🕈 Before 🛛 🗕 🖁 🐰                   | 🗈 🛍 🗠 🛐 No Errors                             |                           |
|        | Step  | Description                        | Value                                         | Comment                   |
|        | 1     | // TODO: Add step<br>commands here |                                               |                           |
|        | 2     |                                    | {LED 4 (Auto) :neo0-ld3-3-index(0)} = 0       | // user control of LED 4  |
|        | 3     |                                    | {LED 5 (Auto) :neo0-ld4-3-index(0)} = 0       | // user control of LED 5  |
|        | 4     | 📑 If                               | {msg2_Data1 (Value) :in1-sig0-0} = 170        | // is msg2_Data1 = 170?   |
|        | 5     | -•• Set Value                      | {LED 4 (Red) :neo0-ld3-4-index(0)} = 0        | // yes, set LED 4 to blue |
|        | 6     | -•• Set Value                      | $\{LED 4 (Green) : neo0-ld3-5-index(0)\} = 0$ | // yes, set LED 4 to blue |
|        | 7     | -•• Set Value                      | {LED 4 (Blue) :neo0-ld3-6-index(0)} = 255     | // yes, set LED 4 to blue |
|        | 8     | 🔯 Else                             |                                               |                           |
|        | 9     | Set Value                          | {LED 4 (Red) :neo0-ld3-4-index(0)} = 255      | // no, set LED 4 to red   |
|        | 10    | Set Value                          | $\{LED 4 (Green) : neo0-ld3-5-index(0)\} = 0$ | // no, set LED 4 to red   |
|        | 11    | -•● Set Value                      | {LED 4 (Blue) :neo0-ld3-6-index(0)} = 0       | // no, set LED 4 to red   |
|        | 12    | 📑 End If                           |                                               |                           |
|        | 13    | 📑 If                               | {msg3_Data1 (Value) :in2-sig0-0} = 238        | // is msg3_Data1 = 238?   |
|        | 14    | Set Value                          | {LED 5 (Red) :neo0-ld4-4-index(0)} = 0        | // yes, set LED 5 to blue |
|        | 15    | -•● Set Value                      | $\{LED 5 (Green) : neo0-ld4-5-index(0)\} = 0$ | // yes, set LED 5 to blue |
|        | 16    | -•● Set Value                      | {LED 5 (Blue) :neo0-ld4-6-index(0)} = 255     | // yes, set LED 5 to blue |
|        | 17    | 🔯 Else                             |                                               |                           |
|        | 18    | -•● Set Value                      | {LED 5 (Red) :neo0-ld4-4-index(0)} = 255      | // no, set LED 5 to red   |
|        | 19    |                                    | $\{LED 5 (Green) : neo0-ld4-5-index(0)\} = 0$ | // no, set LED 5 to red   |
|        | 20    |                                    | {LED 5 (Blue) :neo0-ld4-6-index(0)} = 0       | // no, set LED 5 to red   |
|        | 21    | 📑 End If                           |                                               |                           |
|        | 22    | 🖄 Wait For                         | = 100 ms                                      | // delay 100 ms           |
|        | 23    | 🔟 Jump To                          | Step 4                                        | // check data gain        |

Also note for this example the "LIN Master msg2" and "LIN Master msg3" were copied from the Transmit table and added to the Receive table. Then "msg2\_Data1" thru "msg2\_Data4" signals and "msg3\_Data1" thru "msg3\_Data2" signals were added to their respective messages. The signals needed to be defined so they could be processed in the script.

| F F      | unction Blocks 🔝 🕻 | Application Sign | als 83 ava | Messages E    | iditor 🖾 🔒 | 🗏 Tx Panel 🛛      | 8 🖲 Mes  | 19988 | 8      | <b>汗</b> , ) | letro   | ka 🕅 | El . |         |      |
|----------|--------------------|------------------|------------|---------------|------------|-------------------|----------|-------|--------|--------------|---------|------|------|---------|------|
| Edit     | aba Receive        | 🗏 Iranamit       | C Reta     | bose          | on Netv    | ork LIN           |          |       |        | •            | -       | 1 2  | 6    | 8       | -1   |
| Key      | Description        | Тур              | e          |               | ID CheckS  | um Len            |          | B1    | 82     | 83           | 84      | 85   | 86   | 87      | 68   |
|          | 7                  |                  | 7          | 3             | 7          |                   | 7        | 7     | 7      | 7            | 7       | 7    | 7    | 7       | 7    |
| in1      | LIN Master men2    | Hea              | der Only   |               | 02 Enhance | ed                |          |       |        |              |         |      |      | _       |      |
| in2      | LIN Master meg3    | Hea              | der Only   |               | 03 Enhance | ed                |          |       |        |              |         |      |      |         |      |
| 4 6      | als in Message     |                  |            |               | Equation   | (Raw Value) (0, 1 | ,0,8     |       | 1.0    | <u>A 50</u>  | L.      | Live | Edit |         | -    |
| Soralsi  | in Message         | 13               | Byte 1     | Byte 2        | Byte 3     | Byte 4            | Byte 5   |       | syte 6 |              | Byta    | ž    | Br   | ta B    |      |
| Descript | tion               | Type             | *******    | 10100         |            | 238788X3          | 76543    | 3107  | 6 2 4  | 511          | 1 7 1 1 | 432  | 187  | 8 3 4 3 | 230  |
| mag2_0   | tatia i            | Analog           | 1222       | all search as | 1.1.2      |                   |          |       |        |              |         |      |      |         | 1916 |
| mag2_D   | vata2              | Analog           |            | 246822        |            |                   |          |       |        |              |         |      |      |         |      |
| mag2_D   | Ester              | Analog           |            |               | 103+3      | 2 2 2 3           | Markel . |       |        |              |         |      |      |         |      |
| nisg2_D  | kata-t             | Analog           |            |               |            | 1 1 5 + 3         | 1.1.0    |       |        |              |         |      |      |         |      |

Receive table – "LIN Master msg2" and signals

## Receive table - "LIN Master msg3" and signals

| -    | Function Blocks 🔯 🕯 | Signals 53 | 🕐 🗠 Messages Editor 🔝 🗮 Ta Panel 😒 🗹 Messages 😂 🔆 Networks 😒 |          |   |    |           |     |      |    |    |    |    |     |    |    |    |
|------|---------------------|------------|--------------------------------------------------------------|----------|---|----|-----------|-----|------|----|----|----|----|-----|----|----|----|
| Edil | aba Receive         | 📕 🗏 Irana  | at E                                                         | Detabose |   | -0 | n Networl | LI  | . 1. |    |    | •  | -  | 1 2 | -  | 8  | -1 |
| Key  | Description         |            | Туре                                                         |          | - | ID | CheckSum  | Len |      | B1 | 82 | 83 | 84 | 85  | 86 | 87 | 68 |
|      | 7                   |            | 7                                                            |          | 7 |    | 7         |     | 7    | 7  | 7  | 7  | 7  | 7   | 7  | 7  | 7  |
| in1  | LIN Master meg2     | 397764453  | Header Only                                                  | /        |   | 02 | Enhanced  |     |      |    | -  |    | -  |     |    | _  |    |
| in2  | LIN Master meg3     |            | Header Only                                                  | ć –      |   | 03 | Enhanced  |     |      |    |    |    |    |     |    |    |    |

| Signals in Message |        |                 |                 |          |                       |                 |                        |                 |                 |
|--------------------|--------|-----------------|-----------------|----------|-----------------------|-----------------|------------------------|-----------------|-----------------|
| ♣ 8 ▼ = ♠ ➡        |        |                 |                 | Equation | {Raw Value} 0,1,0,8   |                 | <i>f</i> ∗ <u>Edit</u> | Live Edit       | t               |
| Signals in Message |        | Byte 1          | Byte 2          | Byte 3   | Byte 4                | Byte 5          | Byte 6                 | Byte 7          | Byte 8          |
| Description        | Туре   | 7 6 5 4 3 2 1 0 | 76543210        | 76543    | 2 1 0 7 6 5 4 3 2 1 0 | 7 6 5 4 3 2 1 0 | 7 6 5 4 3 2 1 0        | 7 6 5 4 3 2 1 0 | 7 6 5 4 3 2 1 0 |
| msg3_Data1         | Analog | 7 6 5 4 3 2 1 0 |                 |          |                       |                 |                        |                 |                 |
| msg3_Data2         | Analog |                 | 7 6 5 4 3 2 1 0 |          |                       |                 |                        |                 |                 |

#### 5.9 CAN to CAN-FD Gateway example

In this example, HS CAN 1 will be configured for standard CAN 2.0B. HS CAN 2 will be configured for HS CAN 2. The baud rate will be set to 500 Kbps and 2000 Kbps, respectively.

Create 3 HS CAN 1 Receive messages and their respective signals as shown below.

| Edit                                                                                                    | aba Receive                                                                                                    | A Trans                                                                                          | at 8                         | Detabase                                                                                                    | on Nets                                                       | work HS C                                                         | AN                                                       |             |                                         | •             |                  | 3                          | Ga 1                        | 8                | -7   |
|----------------------------------------------------------------------------------------------------|----------------------------------------------------------------------------------------------------|--------------------------------------------------------------------------------------------------|------------------------------|----------------------------------------------------------------------------------------------------|---------------------------------------------------------------|-------------------------------------------------------------------|----------------------------------------------------------|-------------|-----------------------------------------|---------------|------------------|----------------------------|-----------------------------|------------------|------|
| Key                                                                                                    | Description                                                                                                    |                                                                                                  | Type                         |                                                                                                    | Arb ID Mutti                                                  | Len /                                                             | -                                                        | Bt          | 82                                      | 83            | 84               | 85                         | 86                          | 87               | 68   |
| 100                                                                                                    | 7                                                                                                    |                                                                                                  | 7                            |                                                                                                    | 7 7                                                           | 1                                                                 | 7                                                        | 7           | 7                                       | 7             | 7                | 7                          | 7                           | 7                | 7    |
|                                                                                                    |                                                                                                    |                                                                                                  | an an the                    | 10                                                                                                    |                                                               | -                                                                 |                                                          | ,           |                                         |               |                  |                            |                             | 1.1              |      |
| ino -                                                                                                    | HECANI - KX Messa                                                                                                    | ge 1                                                                                             | CAN Std LLD                  | 1                                                                                                    | 300 None                                                      |                                                                   |                                                          |             |                                         |               |                  |                            |                             |                  |      |
| 113                                                                                                    | HSCAN1 - RX Messa                                                                                                    | ge 2                                                                                             | CAN Sto 110                  | 1                                                                                                    | 301 None                                                      | /                                                                 |                                                          |             |                                         |               |                  |                            |                             |                  |      |
| 104                                                                                                    | HOCANI - RX PRESS                                                                                                    | geo                                                                                              | CAN SEE LID                  | u,                                                                                                    | 302 None                                                      |                                                                   |                                                          |             |                                         |               |                  |                            |                             |                  |      |
| Sign                                                                                                    | als in Message                                                                                                    |                                                                                                  |                              |                                                                                                    |                                                               |                                                                   |                                                          |             |                                         |               |                  |                            |                             |                  |      |
|                                                                                                    | + +                                                                                                    |                                                                                                  |                              |                                                                                                    | Equation                                                      | (Raw Value) (0                                                    | ,1,0,8                                                   |             |                                         | le ta         | L                | Live                       | Edit                        |                  |      |
| Signals                                                                                                    | n Nessage                                                                                                    | AL.                                                                                              | Dyte 1                       | Byte 2                                                                                                    | Dyte 3                                                        | Dyte 4                                                            | Dyte 5                                                   |             | Dyte 0                                  |               | Dyte             | 7                          | <b>Dy</b>                   | teð              |      |
| Description                                                                                                    | tion                                                                                                    | Type                                                                                             | 2228                         |                                                                                                    |                                                               |                                                                   | ******                                                   | 2220        | 7004                                    |               |                  |                            |                             | ПТ               | FT I |
| unt n                                                                                                    | leteo, toe                                                                                                    | Analog                                                                                           |                              | 4 4 4                                                                                                    | Service and services                                          |                                                                   |                                                          |             |                                         |               |                  |                            |                             |                  |      |
| con L m                                                                                                    | Seteb_1ge                                                                                                    | Analog                                                                                           |                              | 7 8 2                                                                                                    |                                                               | 1.1.2                                                             |                                                          |             |                                         |               |                  |                            |                             |                  |      |
| unl n                                                                                                    | ng L_clain 3                                                                                                    | Arailog                                                                                          |                              |                                                                                                    |                                                               |                                                                   |                                                          |             |                                         |               |                  |                            |                             |                  |      |
| cen1_m                                                                                                    | eg1_clate4                                                                                                    | Analog                                                                                           |                              |                                                                                                    |                                                               |                                                                   | 1 1 1 1 1                                                |             |                                         |               |                  |                            |                             |                  |      |
|                                                                                                    |                                                                                                    |                                                                                                  |                              |                                                                                                    |                                                               |                                                                   |                                                          |             |                                         |               |                  |                            |                             |                  |      |
| cen1_m                                                                                                    | ng1_clain5                                                                                                    | Analog                                                                                           |                              |                                                                                                    |                                                               |                                                                   | - + 2                                                    | 1128        |                                         |               |                  |                            |                             |                  |      |
| cani,n<br>Cani,n                                                                                                    | ngl_dwin5<br>agl_dala6<br>agl_dala7                                                                                                    | Analog<br>Analog<br>Analog                                                                       |                              |                                                                                                    |                                                               |                                                                   | - + 3                                                    |             |                                         | 000           |                  | ana                        |                             |                  |      |
| ani,n<br>ani,n<br>ani,n                                                                                                    | egl_dete5<br>egl_deta5<br>egl_deta7<br>egl_deta7                                                                                                    | Analog<br>Analog<br>Analog                                                                       |                              |                                                                                                    |                                                               |                                                                   |                                                          |             |                                         | 660           |                  | 202                        |                             |                  | mas  |
| canijn<br>canijn<br>canijn<br>canijn                                                                                                    | ngi,dalas<br>ngi,dalas<br>ngi,dala7<br>ngi,dalai                                                                                                    | Analog<br>Analog<br>Analog<br>Analog                                                             |                              |                                                                                                    |                                                               |                                                                   |                                                          |             | 000                                     |               | BCB              | 801                        | 00<br>00                    |                  |      |
| can1_m<br>can1_m<br>can1_m<br>can1_m<br>Sign                                                                                                    | ng1_data5<br>ng1_data6<br>ng1_data7<br>ng1_data7<br>ng1_data1<br>als in Message                                                                                                    | Analog<br>Analog<br>Analog<br>Analog                                                             |                              |                                                                                                    |                                                               |                                                                   |                                                          | 10008       |                                         | 1919 0        | 866              | 808                        | 80                          |                  | 1000 |
| can1_n<br>can1_n<br>can1_n<br>can1_n<br>Sign                                                                                                    | ngl_denta5<br>agl_data6<br>agl_data7<br>sgl_data7<br>alls in Message<br>s + = ♠ ♣                                                                                                    | Analog<br>Analog<br>Analog<br>Analog                                                             |                              |                                                                                                    | Equation                                                      | (Furw Value) (0                                                   | , 1,0,8                                                  | 0000        |                                         | 100 0<br>A 50 |                  |                            | Edit                        |                  |      |
| sen1,m<br>can1,m<br>can1,m<br>can1,m<br>Sign<br>Signals                                                                                                    | ng1_data5<br>ng1_data6<br>ng1_data7<br>ng1_data7<br>ng1_data1<br>alls in Message                                                                                                    | Analog<br>Analog<br>Analog<br>Analog                                                             | Byta 1                       | Byta 2                                                                                                    | Equation<br>Byte 3                                            | (Farw Value) (D<br>Byte 4                                         | 1,0,8<br>8yte 5                                          |             | Byte 6                                  | / 10          | Lu               | 1000<br>Elwe<br>7          | Edit<br>By                  | tu 8             |      |
| sen1_m<br>can1_m<br>can1_m<br>can1_m<br>Sign<br>Signals<br>Descrip                                                                                                    | ng1_dete5<br>ag1_data5<br>ag1_data7<br>sg1_data7<br>alls in Message<br>a + - + +                                                                                                    | Analog<br>Analog<br>Analog<br>Analog<br>Type                                                     | Byta 1                       | Byta 2                                                                                                    | Equation<br>Byte 3                                            | (Faw Value) (D<br>Byte 4                                          | 1,0,8<br>Byte 5                                          |             | Byte 6                                  | <u>A 50</u>   | Byta<br>17 14 5  | UNE<br>7                   | Edit<br>By                  | tu 8             | 230  |
| sen1_m<br>can1_m<br>can1_m<br>can1_m<br>Sign<br>9 c<br>Signals<br>Descrip                                                                                                    | ng1_dete5<br>ag1_data5<br>ag1_data7<br>sg1_data7<br>alls in Message<br>in Nessage<br>in Nessage<br>ton<br>too                                                                                                    | Analog<br>Analog<br>Analog<br>Analog<br>Type<br>Analog                                           | Byta 1                       | Byte 2                                                                                                    | Equation<br>Byte 3                                            | (Faw Value) (D<br>Byte 4                                          | 1,0,8<br>Byte 5<br>B 2 2 2 3 3 4                         | 5310        | Byte 6                                  | <b>A 10</b>   | Byta<br>17 1 5   | 000<br>01we<br>7           | Edit<br>By                  | tu B             |      |
| Sign<br>Sign<br>Sign<br>Sign<br>Sorals<br>Descrip                                                                                                    | ng1_dete5<br>ag1_data6<br>ag1_data7<br>sg1_data7<br>alls in Message<br>s + - + +<br>in Nessage<br>ton<br>reconstruct<br>ag2_data2                                                                                                    | Analog<br>Analog<br>Analog<br>Analog<br>Type<br>Analog<br>Analog<br>Analog                       | Byta 1<br>2 4 5 4 1<br>DOEDE | Byte 2<br>12 2 5 2 5 5<br>12 10 10<br>12 10 10                                                                                                    | Equation<br>Byte 3<br>1 2 2 2 2 2 2 2 2 2 2 2 2 2 2 2 2 2 2 2 | (Raw Value) (D<br>Byte 4                                          | 1,0,8<br>Byte 5<br>B 2 2 0 1 4 5 4                       | 5310        | Byte 6                                  | <b>A 50</b>   | Byta<br>17 t s   | UME<br>7<br>14 3 2         | Edit<br>By<br>1 9 7 4       | ta B             |      |
| Sign<br>Sign<br>Sign<br>Signis<br>Decolo<br>Cantur<br>Cantur                                                                                                    | ng1_dete5<br>ag1_dete6<br>ag1_dete7<br>ag1_dete7<br>ag1_dete7<br>ag1_dete1<br>ag1_dete7<br>ag1_dete1<br>in Message<br>ton<br>module1<br>ag2_dete3                                                                                                    | Analog<br>Analog<br>Analog<br>Analog<br>Analog<br>Analog<br>Analog<br>Analog<br>Analog           | Byta 1<br>2 4 5 4 5          | Byte 2<br>1 2 0 2 5 5<br>5 1 6 6                                                                                                    | Equation<br>Byte 3                                            | (Raw Yalus) (D<br>Byte 4                                          | 1,0,8<br>Byto 5                                          | 5310        | Byte 6<br>7 6 9 9                       | <b>A 22</b>   | 8yta<br>1 7 4 5  | UNE<br>7<br>[4]3]2         | Edit<br>By                  | ta 8             | 230  |
| sentun<br>cantun<br>cantun<br>cantun<br>sign<br>sign<br>sign<br>cantun<br>cantun<br>cantun                                                                                                    | ng1_dete5<br>ag1_data6<br>ag1_data7<br>sg1_data7<br>alls in Message<br>in Nessage<br>ton<br>tool_tata1<br>sg2_data2<br>sg2_data3<br>sg2_data4                                                                                                    | Analog<br>Analog<br>Analog<br>Analog<br>Typo<br>Analog<br>Analog<br>Analog<br>Analog<br>Analog   | Byta 1<br>2 4 5 4 1<br>DEEDE | Byte 2<br>12 2 5 2 5 5<br>12 12 1<br>12 12 1<br>12 1<br>12 1<br>1<br>1<br>1                                                                                                    | Equation<br>Byte 3<br>C C C C C C C C C C C C C C C C C C C   | (Raw Value) (D<br>Byte 4<br>2 2 2 2 2 2 2 2 2 2 2 2 2 2 2 2 2 2 2 | 1,0,8<br>Byte 5<br>1 1 1 1 1 1 1 1 1                     | 10000       | Byte 6                                  | <b>A 10</b>   | Byta<br>z 7 e S  | 000<br>0.0we<br>7<br>14312 | Edit<br>By<br>3 9 7 4       | ta: B<br>(5) 4 3 | 230  |
| sign<br>Sign<br>Sign<br>Sign<br>Sign<br>Sign<br>Sign<br>Sign<br>S                                                                                                    | ng1_dete5<br>ng1_data6<br>ng1_data7<br>sq1_data7<br>sq1_data1<br>als in Message<br>in Nessage<br>ton<br>ng2_data2<br>sq2_data3<br>sq2_data4<br>sq2_data4<br>sq2_data4                                                                                                    | Analog<br>Analog<br>Analog<br>Analog<br>Analog<br>Analog<br>Analog<br>Analog<br>Analog           | Byta 1                       | Byte 2<br>1 2 5 2 2 2 2<br>1 2 0<br>1 2 0<br>1 2 | Equation<br>Byte 3<br>C C C C C<br>C C C C C<br>C C C C C     | (Faw Value) (D<br>Byte 4                                          | 1,0,8<br>8)to 5<br>1 1 1 1 1 1 1 1 1 1 1 1 1 1 1 1 1 1 1 | 15 2 1 0    | Byte 6                                  | <b>A 10</b>   | 8 yta<br>1 7 1 5 | 7<br>[4]3]3                | Edit<br>By<br>3 9 7 4       | ta 8             | 230  |
| Signi<br>Signi<br>Signi<br>Signi<br>Signi<br>Signi<br>Signi<br>Signi<br>Signi<br>Signi<br>Signi<br>Signi                                                                                                    | ng1_detes<br>ng1_data5<br>ng1_data7<br>ng1_data7<br>ng1_data7<br>ng1_data7<br>ng1_data1<br>ng2_data1<br>ng2_data1<br>ng2_data2<br>ng2_data3<br>ng2_data3<br>ng2_data4<br>ng2_data4<br>ng2<br>ng2_data4<br>ng2<br>ng2<br>ng2<br>ng2<br>ng2<br>ng2<br>ng2<br>ng2                                                                                                    | Analog<br>Analog<br>Analog<br>Analog<br>Analog<br>Analog<br>Analog<br>Analog<br>Analog           | Byta 1<br>Ze 2 a 2<br>DCCCC  | Byte 2<br>1 2 6 2 6 1<br>1 0 0 0<br>1 0 0<br>1 0 0<br>1 0 0                                                                                                    | Equation<br>Byte 3<br>Equation<br>Equation                    | (Fuzw Value) (D<br>Byte 4                                         | 1,0,8<br>8,to 5<br>1110 7 6 5 4                          | · 5 2 [ ] 0 | Byte 6                                  | <b>f~ Edi</b> | Byta<br>17 († 5  | Live                       | Edit<br>Edit                | tu 8<br>  5 4 5  |      |
| ant, n<br>cant, n<br>cant, n<br>cant, n<br>Sign<br>of<br>Social<br>cant, n<br>cant, n | ng1_detes:<br>ng1_detes:<br>ng1_data?<br>ng1_data?<br>ng1_data?<br>ng1_data?<br>ng1_data?<br>ng2_data?<br>ng2_data? | Analog<br>Analog<br>Analog<br>Analog<br>Analog<br>Analog<br>Analog<br>Analog<br>Analog<br>Analog | Byte 1                       | Byte 2                                                                                                    | Equation<br>Byte 3<br>Colored<br>Equation<br>Byte 3           | (Raw Value) (D<br>Byte 4<br>(Raw Value) (O<br>Byte 4              | , 1,0,8<br>8,10 5<br>7 5 5 1<br>1,0,8<br>8,10 5          |             | 8 9 9 9 9 9 9 9 9 9 9 9 9 9 9 9 9 9 9 9 | <b>F</b> Edi  |                  | Uwe<br>7<br>1 4 3 2        | Edit<br>Byj<br>Edit<br>Edit | ta 8             |      |

can1\_msg3\_data2

7 6 5 4 3 2 1

7 6 5 4 3 2 1 7 6 5 4 3 2 1

Analog

Analog

Create 3 HS CAN 2 Transmit messages and their respective signals as shown below. Hint: go to the HS CAN 1 Receive table and copy the 3 messages. Then go to the HS CAN 2 Transmit table and paste the messages. Paste into the Description column. This will copy over the signals as well! Change the Type to "CAN FD Std 11 bit" for all 3 messages.

| Fur          | ation Blocks 🔯 🕻   | Application S | ignals 83                | e're Mes      | sages Ed  | itor 🕰       | 昌 TxPanel       | 23 (A M       | estages    | 8       | 75 N                  | leteror    | ka N  | 81    |      |         |
|--------------|--------------------|---------------|--------------------------|---------------|-----------|--------------|-----------------|---------------|------------|---------|-----------------------|------------|-------|-------|------|---------|
| Edit         | ete Receive        | 🗏 Iranan      | a. 81                    | 🖹 Detabes     |           | on Netv      | work HS (       | CA112         |            |         | •                     |            | 1 26  | 6     |      | *7      |
| Key I        | Neacription        |               | Гуре                     |               | A/b       | ID Multi     | Len             |               | B1         | 82      | 83                    | 84         | 85    | 86    | 87   | 68      |
|              | 7                  |               | 5                        | 7             | 7         | 7            | 7               | 7             | 7          | 7       | 7                     | 7          | 7     | 7     | 7    | 7       |
| outta +      | ECAN1 - Rx Message | 1 0           | CAN FO Sto               | 111 bit       | 3         | 00 None      | 1               |               | -          |         | -                     |            |       | -     | _    | -       |
| outi4 +      | SCAN1 - Ry Messare | 2             | CAN ED Str               | titbit -      | -         | Ci Mana      |                 |               |            |         |                       |            |       |       |      |         |
| butt5 H      | SCANT - Rx Mensage | ã U           | CAN FD Str               | d 11 bit      | 3         | 02 None      |                 |               |            |         |                       |            |       |       |      |         |
|              | -                  |               | the Approximation of the |               |           |              |                 |               |            |         |                       |            |       |       |      |         |
| Signal       | s in Message       |               |                          |               |           |              |                 |               |            |         |                       |            |       |       |      |         |
| • 6          | + +                |               |                          |               |           | Equation     | (Raw Value) (0  | 0, 1,0,8      |            |         | fa Ed                 |            | - Uve | Edit  |      |         |
| Signals in I | Message            | N.            | Byte 1                   | Byt           | #2        | Byte 3       | Byte 4          | Byte 5        |            | Byte 6  |                       | Byte       | 2     | B     | 1.8  |         |
| Description  |                    | Тури          | 205                      |               |           |              |                 |               | 4 7 7 8 8  |         |                       | 1 1 1      |       |       |      |         |
| cont_rup     | Lowin              | Analog        | 1 4 2                    | • z z s g     | May No.   | 1.1          | electron of the |               |            |         | 1000                  | 1014       | 111   |       |      | -       |
| can1_mag     | 1_claim2           | Analog        |                          |               | 7 4 7 2 3 |              | 1 1 1           |               |            |         |                       |            |       |       |      |         |
| can1_mg      | L_data3            | Analog.       |                          |               |           | 7 6 5 4      | 1111            |               |            |         |                       |            |       |       |      |         |
| cani_mig     | L_data4            | Analog        |                          |               |           |              | 14 2 4          | 3 2 3 3       |            |         |                       |            |       |       |      |         |
| can1_mg      | L_data5            | Analog        |                          |               |           |              |                 | 1.5           | 4 3 3 8 9  |         |                       |            |       |       |      |         |
| can1_mg      | 1_data6            | Analog        |                          |               |           |              |                 |               | 122        | 751     | 222                   | 6          |       |       |      |         |
| cari1_risp   | L_dats7            | Analog        |                          |               |           |              |                 |               |            |         |                       | 7.6        | - 5 2 | 11    | i.   | المحد   |
| can1_nsg     | L data8            | Analog        |                          |               |           |              |                 |               |            |         |                       | 10 10      | 1.4PP | 111 7 | 631  | 121     |
| Signals      | in Message         |               |                          |               |           |              |                 |               |            |         |                       |            |       |       |      |         |
| <b>e</b> 8   | + +                |               |                          |               |           | Cquetion     | (Raw Value) (0  | 1,1,0,8       |            |         | h 10                  | L          | - Ure | Edt   |      | _       |
| Signals in P | lessage            | 1             | Byte 1                   | Byt           | e 2       | Byte 3       | Byte 4          | Byte 5        | i          | Byte 6  |                       | Byte       | 7     | . IBA | de B |         |
| Description  |                    | Type          |                          | TTTTT I       |           |              |                 |               | 13230      | 7 6 5 4 | 321                   | 0763       | 432   | 1 8 7 | 634  | 2 2 1 1 |
| cent reso    | commit-            | Analog        | 100                      | - alt da      | COLUMN ST | 21 10 Y 11 Y |                 |               | deletetete | 100     | 1000                  | -          | 1     |       |      |         |
| can1_msqu    | data2              | Analog .      |                          | 1             | 5+11      | a sister     |                 |               |            |         |                       |            |       |       |      |         |
| can1_msg2    | (data3             | Analog        |                          |               |           | 1 1 2 1      | 113.0           |               |            |         |                       |            |       |       |      |         |
| can1_msg2    | clate4             | Analog        |                          |               |           |              | 1223            | 3230          |            |         |                       |            |       |       |      |         |
|              |                    |               |                          |               |           |              |                 |               |            |         |                       |            |       |       |      |         |
| Signals      | in Message         |               |                          |               |           |              |                 |               |            |         |                       |            |       |       |      |         |
| <b>4</b> 8   | + +                |               |                          |               |           | Equation     | {Raw Value} 0   | ,1,0,8        |            |         | <i>f</i> ≈ <u>Edi</u> | <u>t</u> ] | Live  | Edit  |      |         |
| Signals in N | lessage            |               | Byte 1                   | Byt           | e 2       | Byte 3       | Byte 4          | Byte 5        |            | Byte 6  |                       | Byte       | 7     | By    | te 8 |         |
| Description  | 1                  | Туре          | 765                      | 4 3 2 1 0 7 6 | 54321     | 07654        | 3 2 1 0 7 6 5 4 | 3 2 1 0 7 6 5 | 4 3 2 1 0  | 7654    | 321                   | 0 7 6 5    | 4 3 2 | 107   | 654  | 321     |
| can1_msg3    | _data1             | Analog        | 765                      | 4 3 2 1 0     |           |              |                 |               |            |         |                       |            |       |       |      |         |
| can1 mso3    | 3 data2            | Analog        |                          | 7 6           | 5 4 3 2 1 | 0            |                 |               |            |         |                       |            |       |       |      |         |

| 1  | // TODO: Add step<br>commands here |                                                                                                    |
|----|------------------------------------|----------------------------------------------------------------------------------------------------|
| 2  | 📑 If                               | {HSCAN1 - Rx Message 1 (Present) :in0-0}                                                                                                    |
| 3  |                                    | $\{HSCAN1 - Rx Message 1 (Present) : in0-0\} = 0$                                                                                                    |
| 4  | -• Set Value                       | {can1_msg1_data1 (Value) :out13-sig3-0} = {can1_msg1_data1 (Value) :in0-sig3-0}                                                                                                    |
| 5  | -• Set Value                       | {can1_msg1_data2 (Value) :out13-sig4-0} = {can1_msg1_data2 (Value) :in0-sig4-0}                                                                                                    |
| 6  | Set Value                          | {can1_msg1_data3 (Value) :out13-sig5-0} = {can1_msg1_data3 (Value) :in0-sig5-0}                                                                                                    |
| 7  | Set Value                          | $\label{eq:can1_msg1_data4} (Value) :out13-sig6-0 \label{eq:can1_msg1_data4} (Value) :in0-sig6-0 \label{eq:can1_msg1_data4} (Value) :in0-sig6-0 eq:can1_msg1_d$ |
| 8  | Set Value                          | {can1_msg1_data5 (Value) :out13-sig7-0} = {can1_msg1_data5 (Value) :in0-sig7-0}                                                                                                    |
| 9  | Set Value                          | $\label{eq:can1_msg1_data6} (Value) :out13-sig8-0 \end{tabular} = \end{tabular} \end{tabular} = \end{tabular} \end{tabular} \end{tabular}$                                                                                                    |
| 10 | Set Value                          | $\label{eq:can1_msg1_data7} $$ $ $ $ $ $ $ $ $ $ $ $ $ $ $ $ $ $ $                                                                                                     |
| 11 | Set Value                          | $\label{eq:can1_msg1_data8 (Value) :out13-sig10-0} = \label{eq:can1_msg1_data8 (Value) :in0-sig10-0}$                                                                                                    |
| 12 | 🗏 Transmit                         | HSCAN1 - Rx Message 1 (out13)                                                                                                    |
| 13 | 📑 End If                           |                                                                                                    |
| 14 | 🛃 If                               | {HSCAN1 - Rx Message 2 (Present) :in3-0}                                                                                                    |
| 15 | Set Value                          | {HSCAN1 - Rx Message 2 (Present) :in3-0} = 0                                                                                                    |
| 16 | -•● Set Value                      | $\label{eq:can1_msg2_data1} $$ $ $ $ $ $ $ $ $ $ $ $ $ $ $ $ $ $ $                                                                                                     |
| 17 | -•● Set Value                      | $\label{eq:can1_msg2_data2} \label{eq:can1_msg2_data2} \label{eq:can2_msg2_data2} \label{eq:can2_msg2_data2} eq:can2_msg2$ |
| 18 | -•● Set Value                      | {can1_msg2_data3 (Value) :out14-sig2-0} = {can1_msg2_data3 (Value) :in3-sig2-0}                                                                                                    |
| 19 | -•● Set Value                      | {can1_msg2_data4 (Value) :out14-sig3-0} = {can1_msg2_data4 (Value) :in3-sig3-0}                                                                                                    |
| 20 | Transmit                           | HSCAN1 - Rx Message 2 (out14)                                                                                                    |
| 21 | 📑 End If                           |                                                                                                    |
| 22 | 📑 If                               | {HSCAN1 - Rx Message 3 (Present) :in4-0}                                                                                                    |
| 23 | 0 Set Value                        | {HSCAN1 - Rx Message 3 (Present) :in4-0} = 0                                                                                                    |
| 24 | 0 Set Value                        | {can1_msg3_data1 (Value) :out15-sig0-0} = {can1_msg3_data1 (Value) :in4-sig0-0}                                                                                                    |
| 25 | 0 Set Value                        | $\label{eq:can1_msg3_data2} \label{eq:can1_msg3_data2} \label{eq:can2_msg3_data2} \label{eq:can3_msg3_data2} \label{eq:can3_msg3_data2} eq:can3_msg3$ |
| 26 | 🖳 Transmit                         | HSCAN1 - Rx Message 3 (out15)                                                                                                    |
| 27 | 📑 End If                           |                                                                                                    |

Next, create a script to copy the signals from the Receive messages into the Transmit messages.

The following screenshot shows the comments for each script line item ...

| // is HSCAN1 - Rx Message 1 present?                       |
|------------------------------------------------------------|
| // yes, dear present flag                                  |
| // copy byte 1 from HSCAN1 rx message to HSCAN2 tx message |
| // copy byte 2 from HSCAN1 rx message to HSCAN2 tx message |
| // copy byte 3 from HSCAN1 rx message to HSCAN2 tx message |
| // copy byte 4 from HSCAN1 rx message to HSCAN2 tx message |
| // copy byte 5 from HSCAN1 rx message to HSCAN2 tx message |
| // copy byte 6 from HSCAN1 rx message to HSCAN2 tx message |
| // copy byte 7 from HSCAN1 rx message to HSCAN2 tx message |
| // copy byte 8 from HSCAN1 rx message to HSCAN2 tx message |
| // transmit HSCAN2 message 1                               |
|                                                            |
| // is HSCAN1 - Rx Message 2 present?                       |
| // yes, dear present flag                                  |
| // copy byte 1 from HSCAN1 rx message to HSCAN2 tx message |
| // copy byte 2 from HSCAN1 rx message to HSCAN2 tx message |
| // copy byte 3 from HSCAN1 rx message to HSCAN2 tx message |
| // copy byte 4 from HSCAN1 rx message to HACAN2 tx message |
| // transmit HSCAN2 message 2                               |
|                                                            |
| // is HSCAN1 - Rx Message 3 present?                       |
| // yes, dear present flag                                  |
| // copy byte 1 from HSCAN1 rx message to HSCAN2 tx message |
| // copy byte 2 from HSCAN1 rx message to HSCAN2 tx message |
| // transmit HSCAN2 message 3                               |
|                                                            |

When the script is complete program it into the neoECU-12.

When creating the script make sure the Tx Message is selected followed by HS CAN2 followed by the 1<sup>st</sup> data byte in message 1. Next, make sure the Rx Messages is selected followed by HS CAN followed by the 1<sup>st</sup> data byte in message 1 then click "Add to Expression" button. Repeat for all signals in all 3 messages.

| 🔤 Enter Expre | ession             |                        |                         |                   |
|---------------|--------------------|------------------------|-------------------------|-------------------|
| Enter Expre   | ssion for signal   |                        |                         |                   |
| Value To Set  | {can1_msg1_data1   | (Value) :out13-sig3-0} |                         |                   |
| Expression    |                    |                        |                         |                   |
| Clear         |                    | 1                      |                         |                   |
|               |                    |                        |                         |                   |
| f* Express    | ion Builder        |                        |                         |                   |
| •••Rx Mes     | ssages             | Sort By: Networks      | ▼ Pick Set Value        | Add To Expression |
| Databa        | ise                | Find                   |                         | Clear             |
|               | sages              | 🖂 🔩 CAN                |                         |                   |
|               | Groups             | 표 하는 HS CAN            |                         |                   |
|               |                    | □ □ HS CAN2            | Mechane 1 (out13) [300] |                   |
|               | anals              | Can1_msg               | 1_data1                 |                   |
| Retwo         | rks                | Can1_msg               | 1_data2                 |                   |
| °∿∎II         |                    | Can 1_msg              | 1_data3                 |                   |
|               |                    |                        |                         |                   |
| 🔤 Enter Expre | ssion              |                        |                         |                   |
| Enter Expre   | ssion for signal   |                        |                         |                   |
| Weber To Get  | <b>C 1 1 1 1 1</b> | ((-),-),,,,,,,,,,,,-   |                         |                   |
| Value To Set  | {can1_msg1_data1   | (value) :InU-sig3-0}   |                         |                   |
| Expression    | {can1_msg1_data1   | L (Value) :in0-sig3-0} |                         |                   |
| Clear         |                    |                        |                         |                   |
| f* Express    | ion Builder        |                        |                         |                   |
| Rx Mes        | sages              | Sort By: Networks      | Pick Set Value          | Add To Expression |
| Databa        | ise                | Find                   |                         | Add TO Expression |
| BTx Mes       | sages              | rina                   | /                       | Clear             |
| Signal        | Groups             |                        |                         | <u>^</u>          |
| ₽DAQ          |                    |                        | Message 1 (10) [300]    |                   |
| Jobs          |                    | can1_msg               | 1_data1                 |                   |
| 🖀 App Si      | gnals              | can1_msg1              | 1_data2                 |                   |
| l             | rks                |                        | 1_00(0)                 |                   |

Now use another Intrepid tool that is CAN/CAN-FD capable to generate CAN traffic on HS CAN 1. Transmit 3 CAN messages with ArbID 300, 301, and 302. The 1<sup>st</sup> message should contain 8 data bytes, the 2<sup>nd</sup> message should contain 4 data bytes, and the 3<sup>rd</sup> message should contain 2 data bytes.

| are h | Aessages Editor 🌇 🕮 ( | Nessages 🔛 🖗 | 5 Networks 😒 | 昌 1:   | Panel   |     | Function Black | 8 8 1 |    |    |     |    |    |    |     |
|-------|-----------------------|--------------|--------------|--------|---------|-----|----------------|-------|----|----|-----|----|----|----|-----|
| Edit  | ete Receive           | 🗏 Iranami    | Database     | 1      | n Netwo | nk. | HS CAN         |       | -  | •  | -   | 3  | 9  | 8  | -1  |
| Key.  | Description           | Гуре         |              | Arb ID | Multi   | Le  | n.             | B1    | 82 | 83 | 84  | 85 | 86 | 87 | 68  |
| 1     | 7                     |              | 7            | 7      | 7       |     | 7              | 7     | 7  | 7  | 7   | 7  | 7  | 7  | 7   |
| out2  | HSCAN1 - Tx Message 1 | CAN Std      | Ltbit        | 300    | None    |     |                | 01    | 02 | 03 | 04  | 05 | 06 | 07 | CB. |
| out3  | HSCAN1 - Tx Message 2 | CAN Std      | 11 bit       | 301    | None    |     |                | AA    | 68 | CC | DD. |    |    |    |     |
| out4  | HSCANT - Tx Message 3 | CAN Str      | 111 bit      | 302    | None    |     |                | 臣     | FF |    |     |    |    |    |     |

In the Tx Panel set the rate to be 100 ms and periodic. This is a test only. The ECU will have it's own rates for each message or you can duplicate the rates here.

| 104 Messages Editor (23) (9: Messages (23) (7: Networks (23) 📥 TK Pana 🛃 Function Blocks (23) |         |          |           |      |              |    |    |    |              |          |    |    |         |        |   |
|-----------------------------------------------------------------------------------------------|---------|----------|-----------|------|--------------|----|----|----|--------------|----------|----|----|---------|--------|---|
| 📇 Edit Transmit Nessages 🛛 🗙 Disable A                                                        |         | Tx       | Protocol: | Al 🔻 |              |    |    |    |              |          |    |    |         |        |   |
| Description                                                                                   | Auto Tx | Rate (s) | Arb ID    | Len  | B1           | 82 | B3 | B4 | 85           | 66       | 87 | 88 | Network | Color  |   |
| 7                                                                                             |         | 3        | 7         | 7    | $\mathbf{Y}$ | 7  | 7  | 3  | $\mathbf{Z}$ | <b>7</b> | 7. | 7  | 3       | 7      |   |
| HSCAN1 - Tx Message 1                                                                         |         | Periodic | 0.100000  | 300  |              | 01 | 02 | 03 | 04           | 05       | 06 | 07 | 08      | HS CAN | 1 |
| HSCAN1 - Tx Message 2                                                                         | 10      | Periodic | 0.100000  | 301  |              | AA | 88 | CC | DD           |          |    |    |         | HS CAN |   |
| HSCAN1 - Tx Message 3                                                                         |         | Periodic | 0.100000  | 302  |              | EE | FF |    |              |          |    |    |         | H5 CAN |   |

Next transmit these messages and monitor both HS CAN 1 and HS CAN 2. Each time the message was received on HS CAN 1 it was forwarded to HS CAN 2. In this case, the same ArbID and all of the data bytes were forwarded as is and not changed or scaled. Note the FDF bit (CAN-FD) bit is set and the BRS bit (Bit Rate Switch) is set. If you were to put a scope on the HS CAN 2 line you would see the data bytes are transmitted at the higher bit rate. To see the CAN-FD columns in the message view select CAN FD from the Columns button at the bottom of the messages view.

|        | Count | Tone (abs/rel) | īκ | 6 | 2 Description         | Arbid/Header | Len  | DetaBytes               | Network | Node | ac | FDF | BRS | ESI |
|--------|-------|----------------|----|---|-----------------------|--------------|------|-------------------------|---------|------|----|-----|-----|-----|
| Filter |       |                | 1  |   | 1200000000000         |              | 1000 | 020203000               |         |      |    |     |     |     |
| 200    | 144   | 302,986 ms     | 1  |   | HS CAN2 \$300         | 300          | 8    | 010203040505050708      | H5 CAN2 |      | 8  | t   | 1   | 0   |
|        | 144   | 302.994 mg     |    |   | HS.CAN2 \$301         | 301          | 4    | AA 88 CC 00             | HS CAND |      | 4  | ı   | 1   | 2   |
| 7      | 144   | 102,985 ins    |    |   | HS CAN2 \$302         | 302          | 2    | EE FF                   | HS CANZ |      | 2  | 1   | 1   | 0   |
| 昌      | 144   | 202.930 mp     | ۲  |   | HSCAN1 - Tx Memage 1  | 300          | a    | 01 02 03 04 05 06 07 08 | HS CAN  |      | 5  | _   |     |     |
| 8      | 144   | 102.931 ms     | ۲  |   | HSCAN1 - Tx Meisage 2 | 301          | +    | AA 68 CC DO             | HS CAN  |      | 4  |     |     |     |
| 2      | 144   | 302.931 mt     | -  |   | HSCAN1 - Tx Message 3 | 302          | 2    | EFF                     | H5 CAN  |      | 2  |     |     |     |

Check out our new Gateway Builder in Vehicle Spy Enterprise version. Drag and Drop GUI makes it super easy to build a custom Gateway! It generates the scripts for you. (3)

# 6.0 Support Contact Information

#### 6.1 ICS United States Headquarters and West Coast office

Intrepid Control Systems, Inc. 31601 Research Park Drive Madison Heights, MI 48071

Phone: (800) 859-6265 or (586) 731-7950 Fax: (586) 731-2274 Email: <u>Email ICS</u>

Intrepid Control Systems, Inc. 1925 Winchester Blvd, Ste 200 Campbell, CA 95008 USA

Phone: 1-800-859-6265 or (586) 731-7950 Fax: 586-731-2274 Email: <u>Email Sales</u>

#### 6.3 ICS International Offices

**European Union** 

Haid-und-Neu-Straße 7 76131 Karlsruhe Germany Phone: +49 721 1803083-0 Fax: +49 721 1803083 -9 Email: <u>Email Sales</u>

#### United Kingdom

Serviced Office Suite 1.03 MIRA Technology Park Technology Centre NW05 Watling Street Nuneaton Warwickshire CV10 0TU Phone: +44 24 7718 0296 Email: <u>Email Sales</u>

#### China (Beijing)

#### https://www.intrepidcs.net.cn

Room 214, No.45 Chengfu Road, Zhongguancun Zhizao Street Block C, Haidian District, Beijing P.R.China 100083 Phone: +86 176 8014 3205 Email: <u>Email Sales</u>

#### China (Shanghai)

#### https://www.intrepidcs.net.cn

Room 902, Building 16 No. 1000 Jinhai Road City of Elite Pudong, Shanghai P.R.China 201206 Phone: 021-61637366 Fax: 021-61637366 \* 600 Email: <u>Email Sales</u>

China (Shenzhen)

#### https://www.intrepidcs.net.cn

Room 22-YZ, Block A, Che Kung Temple Fortune Plaza No.5 Xianglin Road Shenzhen, 518040 CHINA Phone: +86 0755 82723212 Email: <u>Email Sales</u>

India

Office 306, B Building, Third Floor, GO Square, Wakad, Pune, MH, 411057 India Phone: Sales: +91 77 55 99 00 70 Tech Support: +91 77 55 99 00 64 All Others: +91 77 55 99 00 74 Email: <u>Email Sales</u>

#### South Korea

#### http://www.intrepidcs.co.kr/

#1310, Keurancheu Techno B/D, 388, Dunchon-daero, Jungwon-gu, Seongnam-si, Gyeonggi-do, 13403, South Korea Phone/전화: +82 31 698 3460

Fax/팩스: +82 31 698 3461 Email: Sales

#### Japan

#### http://www.intrepidcs.jp

164-0003 Shinryou Building 3F Higashinakano 1-59-6 Nakano-Ku: Tokyo 電話番号: +81 03-5937-1523 ファックス: +81 03-5937-2524 営業 / 一般的なお問い合わせ: <u>icsjapan@intrepidcs.com</u> 技術サポート: <u>icsjapansupport@intrepidcs.com</u>

#### Australia

67A Hardiman St Kensington, VIC 3031 Australia Phone: 03 9466 4948 (International callers: +61 3 9466 4948) Email: <u>Julian Merritt</u>